# คู่มือการใช้งาน

ระบบฐานข้อมูลหลักสูตรตามกรอบมาตรฐานคุณวุฒิระดับอุดมศึกษาแห่งชาติ

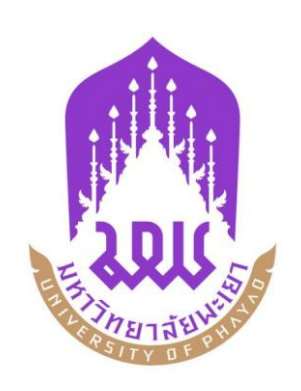

กองบริการการศึกษา มหาวิทยาลัยพะเยา

# การใช้งานระบบ

### 1. เข้าใช้งานระบบ / Sign in

| ระบบฐานข้อมูลหลักสูตร ตามกรอบมาตรฐานคุณวุตมิระดับอุดมศึกษาแห่งษ<br>มหาวิทยาลัยพะเยา (TQF : Thailand Qualification Framework) | าติ                      |
|----------------------------------------------------------------------------------------------------|--------------------------|
| <ul> <li>หมายในสายและสายสายสายสายสายสายสายสายสายสายสายสายสายส</li></ul>                                                      | เข้าใช้งานระบบ / Sign in |
| คุณจีรณัทย์ พานิชกิจ (นักวิชาการคอมพิวเตอร์), โทร 054-4666666 ต่อ 1025                                                       |                          |
| ดาวน์โหลด<br>- คู่มือการใช้งานระบบ<br>- Google Chrome (Web Browser)                                                          |                          |
| - Mozilla Firefox (Web Browser)<br>- TH Niramit AS (ฟอนต์มาตรฐานราชการไทย)<br>- TH Sarabun PSK (ฟอนต์มาตรฐานราชการไทย)       |                          |
| © 2014 University of Phayao. ALL Rights F                                                                                    | Reserved                 |

- ให้ผู้ใช้งานกรอก Username และ Password แล้ว กดปุ่ม User Login เพื่อเข้าใช้งานระบบ หลังจากนั้นเลือกสิทธิ์การใช้งาน (อาจารย์)
- หาก Username และ Password ไม่ถูกต้องระบบจะแจ้งเตือน กรุณาติดต่อผู้พัฒนาระบบ โทร. 1025 (คุณจีรณัทย์ พานิชกิจ)

2. มคอ. 2

**2.1 มคอ. 2 ฉบับดำเนินการ** คือ มคอ.2 ที่ยังไม่ผ่านการอนุมัติ จากสภามหาวิทยาลัยพะเยา โดยหน้านี้ สามารถดำเนินการ ค้นหา, เพิ่มข้อมูล , ลบข้อมูล หรือ Export ข้อมูลเป็น Microsoft Word ได้ ซึ่งจะอธิบายใน ขั้นตอน ต่อไป

|        | ระบบฐานข้อมูลหลักสู<br>มหาวิทยาลัยพะเยา (TQI           | (Version : 1.0.0 - UpTQF) <u>Logout</u><br>👤 ผู้ใช้งาน : tqf-demo |                               |                                         |                            |        |           |       |    |       |  |  |
|--------|--------------------------------------------------------|-------------------------------------------------------------------|-------------------------------|-----------------------------------------|----------------------------|--------|-----------|-------|----|-------|--|--|
| หน้าแร | พบ้านรถ บดอ.2 🗸                                        |                                                                   |                               |                                         |                            |        |           |       |    |       |  |  |
| + wi   | 🛨 เพิ่มรายการ 🔒 หน้าหลัก / มดอ.2 / ฉบับดำเนินการ       |                                                                   |                               |                                         |                            |        |           |       |    |       |  |  |
| แสดง 2 | แสดง 20 ▼ รายการ ต้นหา:                                |                                                                   |                               |                                         |                            |        |           |       |    |       |  |  |
| ลำดับ  | คณะ 🔶                                                  | ชื่อหลักสูตร 🌲                                                    | สาขาวิชา 🍦                    | ประเภทหลักสูตร                          | สถานะ                      | มคอ.2  | เวอร์ชั่น | แก้ไข | ลบ | พิมพ์ |  |  |
| 1      | คณะวิทยาการจัดการและ<br>สารสนเทศศาสตร์                 | หลักสูตร<br>บริหารธุรกิจ<br>บัณฑิต                                | สาขาวิชาการท่อง<br>เที่ยว     | หลักสูตรปรับปรุงเล็กน้อย -<br>พ.ศ. 2555 | กำลังดำเนินการ             | ສ່ຈແນນ | 5         | 7     | 6  | W     |  |  |
| 2      | คณะเทคโนโลยีสารสนเทศ<br>และการสื่อสาร                  | หลักสูตรวิทยา<br>ศาสตรบัณฑิต                                      | สาขาวิชาเทคโนโลยี<br>สารสนเทศ |                                         | ่≡ี เสนอตามขั้นตอน<br>2/13 | -      | 3         | 7     | -  | w     |  |  |
| 3      | คณะวิทยาศาสตร์การแพทย์                                 | หลักสูตรวิทยา<br>ศาสตรบัณฑิต                                      | สาขาวิชาชีวเคมี               | หลักสูตรใหม่ - พ.ศ. 2555                | กำลังดำเนินการ             | ສ່ຈແນນ | 3         | 7     | 6  | w     |  |  |
| 4      | คณะวิทยาศาสตร์การแพทย์                                 | หลักสูตรวิทยา<br>ศาสตรบัณฑิต                                      | สาขาวิชาชีวเคมี               |                                         | กำลังดำเนินการ             | ส่งแบบ | 0         | 7     | 6  | w     |  |  |
| แสดง 1 | แสดง 1 ถึง 4 จาก 4 รายการ ย้อนกลับ 1 ถัดไป หน้าสุดท้าย |                                                                   |                               |                                         |                            |        |           |       |    |       |  |  |

**2.2 มคอ. 2 ฉบับสมบูรณ์ : ผ่านสภามหาวิทยาลัยๆ** คือ มคอ. 2 ที่ผ่านการอนุมัติ จากสภามหาวิทยาลัย พะเยา โดยหน้านี้ สามารถดำเนินการ ค้นหา และ Export ข้อมูลเป็น Microsoft Word ได้ แต่ไม่สามารถเพิ่ม ข้อมูล ลบข้อมูล และแก้ไขข้อมูลใดๆ ได้ ซึ่งจะอธิบายในขั้นตอน ต่อไป

|              | ระบบฐานข้อมูลหลักสูตร ตามกรอบมาตรฐานคุณวุฒิระดับอุดมศึกษาแห่งชาติ       (Version : 1.0.0 - UpTQF)       Logout         มหาวิทยาลัยพะเยา (TQF : Thailand Qualification Framework) <b>ม</b> าอิทยาลัยพะเยา (TQF : Thailand Qualification Framework) |                              |                               |                  |                           |           |            |       |      |          |  |
|--------------|----------------------------------------------------------------------------------------------------|------------------------------|-------------------------------|------------------|---------------------------|-----------|------------|-------|------|----------|--|
| หน้าแร       | ก มดอ.2 🗸                                                                                                    |                              |                               |                  |                           |           |            |       |      |          |  |
| ทา<br>แสดง 2 | ม้าหลัก / มคอ.2 / ฉบับสมบูรเ<br>0 ▼ รายการ                                                                                                    | ณ์ : ผ่านสภามหาวิทย          | าลัยฯ                         |                  |                           | ค้        | ันหา:      |       |      |          |  |
| ลำดับ        | คณะ 🔶                                                                                                    | ชื่อหลักสูตร 🍦               | สาขาวิชา 🔶                    | ประเภทหลักสูตร 🍦 | สถานะ                     | มคอ.2     | เวอร์ชั่น  | แก้ไข | ลบ   | พิมพ์    |  |
| 1            | คณะเทคโนโลยีสารสนเทศ<br>และการสื่อสาร                                                                                                    | หลักสูตรวิทยา<br>ศาสตรบัณฑิต | สาขาวิชาเทคโนโลยี<br>สารสนเทศ |                  | ≡ี เสนอตามขั้นตอน<br>7/13 | -         | 3          | 7     | -    | w        |  |
| แสดง 1 เ     | ถึง 1 จาก 1 รายการ                                                                                                    |                              |                               |                  |                           | หน้าแรก เ | ย้อนกลับ 1 | ถัดไป | หน้า | เสุดท้าย |  |

# <u>การเพิ่ม มคอ. 2</u>

- โดยการคลิกปุ่ม + เช่มรายการ (เพิ่มรายการ มคอ. 2)
- ระบบจะแสดงหน้าจอเพื่อให้กรอกข้อมูล มคอ. 2 ใหม่

| ระบบฐานข้อมูลหลักสูตร ตามกรอบมาตรฐานคุณวุตมิระคับอุคมศึกษาแห่งษาติ<br>มหาวิทยาลัยพะเยา (TQF : Thailand Qualification Framework) | (Version : 1.0.0 - UpTQF) <u>Logout</u><br>L ผู้ไข้งาน : tqf-demo |  |  |  |  |  |  |  |  |
|----------------------------------------------------------------------------------------------------|-------------------------------------------------------------------|--|--|--|--|--|--|--|--|
| หน้าแรก มดอ.2 ▼                                                                                                    |                                                                   |  |  |  |  |  |  |  |  |
| 🕑 นำเข้าข้อมูล 🛖 หน้าหลัก / มคอ.2 / ฉบับดำเนินการ / เพิ่มรายการ มคอ.                                                            |                                                                   |  |  |  |  |  |  |  |  |
| # ชื่อสถาบันอุดมศึกษา * : มหาวิทยาลัยพะเยา                                                                                      |                                                                   |  |  |  |  |  |  |  |  |
| ::: eau* :                                                                                                    |                                                                   |  |  |  |  |  |  |  |  |
| <u>:::</u> กลุ่มสาขาวิชา (ดาม สกอ.) * :                                                                                         |                                                                   |  |  |  |  |  |  |  |  |
| หมวดที่1 หมวดที่2 หมวดที่3 หมวดที่4 หมวดที่5 หมวดที่6 หมวดที่7 หมวดที่8                                                         |                                                                   |  |  |  |  |  |  |  |  |
| หมวดที่ 1 : ข้อมูลทั่วไป                                                                                                    |                                                                   |  |  |  |  |  |  |  |  |
| -<br>1.รหัสและชื่อหลักสูตร *: รหัสหลักสูตร (สกอ.) รห                                                                            | ัสสาขาวิชา (สกอ.)                                                 |  |  |  |  |  |  |  |  |
| ชื่อหลักสูตร                                                                                                    | อสาขาวิชา                                                         |  |  |  |  |  |  |  |  |
|                                                                                                    |                                                                   |  |  |  |  |  |  |  |  |
| 2. ชอปริญญา ":<br>ชื่อเอ็ม *:                                                                                                   |                                                                   |  |  |  |  |  |  |  |  |
|                                                                                                    |                                                                   |  |  |  |  |  |  |  |  |
| ชื่อย่อ *:                                                                                                    |                                                                   |  |  |  |  |  |  |  |  |
|                                                                                                    |                                                                   |  |  |  |  |  |  |  |  |
| 3. วิชาเอก / แขนงวิชา (ถ้ามี):                                                                                                  |                                                                   |  |  |  |  |  |  |  |  |
| ระดับการศึกษาของหลักสูตร *: 🛛 โปรดเลือกข้อมูล 🔻                                                                                 |                                                                   |  |  |  |  |  |  |  |  |
| <ol> <li>จำนวนหน่วยกิตที่เรียนตลอดหลักสูตร : โปรดระบุ ระดับการศึกษาของหลักสูตร</li> </ol>                                       |                                                                   |  |  |  |  |  |  |  |  |
| 5. รูปแบบของหลักสูตร                                                                                                    | ~                                                                 |  |  |  |  |  |  |  |  |
| 🕑 6. สถานภาพของหลักสูตรและการพิจารณาอนุมัติ/เห็นชอบหลักสูตร                                                                     | ~                                                                 |  |  |  |  |  |  |  |  |
| 6 7. ความพร้อมในการเผยแพร่หลักสูตรที่มีคุณภาพและมาตรฐาน                                                                         | ~                                                                 |  |  |  |  |  |  |  |  |
| 🗭 8. อาขีพที่สามารถประกอบใต้หลังจากสำเร็จการศึกษา                                                                               | ~                                                                 |  |  |  |  |  |  |  |  |
| 🌲 9. ชื่อเลข ประจำตัวบัตรประชาชนต่าแหน่ง และคุณวุฒิของอาจารย์ผู้รับผิดชอบหลักสูตร                                               | ~                                                                 |  |  |  |  |  |  |  |  |
| 📰 10. สถานที่จัดการเรียนการสอน                                                                                                  | ~                                                                 |  |  |  |  |  |  |  |  |
| 🚔 11. สถานการณ์ภายนอกหรือการพัฒนาที่จ่าเป็นต้องนำมาพิจารณาในการวางแผนหลักสูตร                                                   | *                                                                 |  |  |  |  |  |  |  |  |
| 🛕 12. ผลกระทบจาก (ข้อ 11) ต่อการพัฒนาหลักสูตรและความเกี่ยวข้องกับพันธกิจของสถาบัน                                               | *                                                                 |  |  |  |  |  |  |  |  |
| <b>1</b> 3.ความสัมพันธ์ (ถ้ามี) กับหลักสูตรอื่น ที่เปิดสอนในคณะ/ภาควิชาอื่นของสถาบัน                                            | *                                                                 |  |  |  |  |  |  |  |  |
| 🗎 บันทึกข้อมูล 💙 ยกเลิก                                                                                                    |                                                                   |  |  |  |  |  |  |  |  |
| © 2014 University of Phayao. ALL Rights Reserved                                                                                |                                                                   |  |  |  |  |  |  |  |  |

- กรอกข้อมูลใน หมวดที่ 1 ข้อมูลทั่วไป
  - เลือกข้อมูลหลักสูตรที่ต้องการจัดทำ มคอ. 2 คลิกที่ปุ่ม

| สดง 🗄 | เ0 ▼ รายการ                         | ค้นหา:                                                             |  |  |  |  |  |  |  |  |
|-------|-------------------------------------|--------------------------------------------------------------------|--|--|--|--|--|--|--|--|
| ลำดับ |                                     | หลักสูตร                                                           |  |  |  |  |  |  |  |  |
| 1     | 210701055 วิทยาศาสตรบัณฑิต สาขา     | 210701055 วิทยาศาสตรบัณฑิต สาขาวิชาเทคโนโลยีสารสนเทศ               |  |  |  |  |  |  |  |  |
| 2     | 210707055 วิศวกรรมศาสตรบัณฑิต สา    | 10707055 วิศวกรรมศาสตรบัณฑ์ต สาขาวิชาวิศวกรรมสารสนเทศและการสื่อสาร |  |  |  |  |  |  |  |  |
| 3     | 210700055 หลักสูตรบริหารธุรกิจบัณฑิ | ่ด สาขาวิชาคอมพิวเตอร์ธุรกิจ                                       |  |  |  |  |  |  |  |  |
| 4     | 210703055 หลักสูตรวิทยาศาสตรบัณฑ์   | กิด สาขาวิชาภูมิสารสนเทศศาสตร์                                     |  |  |  |  |  |  |  |  |
| 5     | 210709056 หลักสูตรวิทยาศาสตรบัณฑ่   | กิต สาขาวิชาเทคโนโลยีคอมพิวเตอร์เคลื่อนที่                         |  |  |  |  |  |  |  |  |
| 6     | 210704055 หลักสูตรวิทยาศาสตรบัณฑ่   | กิต สาขาวิชาวิทยาการคอมพิวเตอร์                                    |  |  |  |  |  |  |  |  |
| 7     | 320751055 หลักสูตรวิทยาศาสตรมหา     | บัณฑิต สาขาวิชาเทคโนโลยีอินเทอร์เน็ดและสารสนเทศ                    |  |  |  |  |  |  |  |  |
| 8     | 310751055 หลักสูตรวิทยาศาสตรมหา     | บัณฑิต สาขาวิชาเทคโนโลยีอินเทอร์เน็ดและสารสนเทศ                    |  |  |  |  |  |  |  |  |
| 9     | 210705055 หลักสูตรวิศวกรรมศาสตรบั   | ัณฑิต สาขาวิชาวิศวกรรมคอมพิวเตอร์                                  |  |  |  |  |  |  |  |  |
| 10    | 210706055 หลักสูตรวิศวกรรมศาสตรบ้   | ัณฑิต สาขาวิชาวิศวกรรมชอฟต์แวร์                                    |  |  |  |  |  |  |  |  |

(ข้อมูลจาก ระบบบริการการศึกษา <u>www.reg.up.ac.th</u> )

การเพิ่มข้อมูลอาจารย์ ให้ค้นหาจาก ชื่อหรือสกุล และเลือกรายการที่ต้องการ

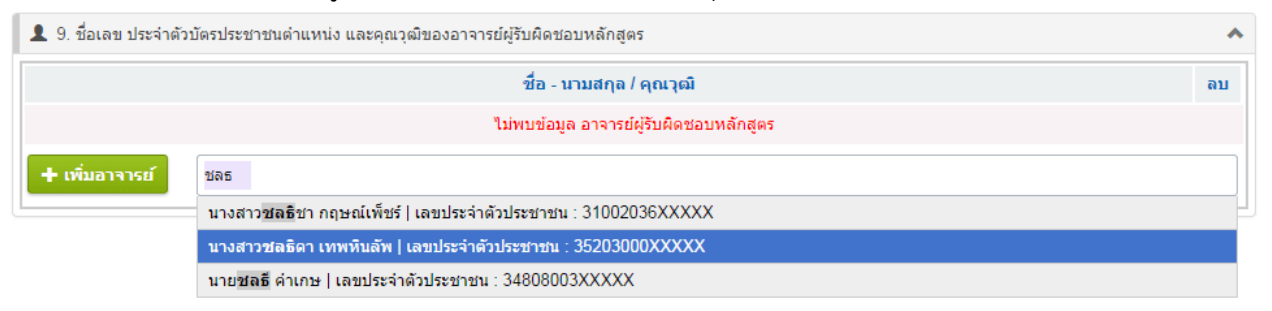

+ เพิ่มอาจารย์ เพื่อยืนยันข้อมูล

หลังจากเลือกรายชื่อที่ต้องการแล้ว ให้คลิกปุ่ม </u> ส่วนข้อมูลคุณวุฒิสามารถเพิ่ม ลบ แก้ไข ได้ตามต้องการ ดังรูป

| ชื่อ - นามสกุล / ดุณวุฒิ                                         |                      |          |                      |         |    |  |  |  |  |
|------------------------------------------------------------------|----------------------|----------|----------------------|---------|----|--|--|--|--|
| ้นางสาวชลธิดา เทพหินลัพ [35203000XXXXX] ดำแหน่งทางวิชา : อาจารย์ |                      |          |                      |         |    |  |  |  |  |
| +                                                                | คุณวุฒิ              | สาขาวิชา | สถาบัน               | ปีที่จบ | ລນ |  |  |  |  |
| <b>.</b>                                                         | วท.บ. เทคนิคการแพทย์ |          | มหาวิทยาลัยเชียงใหม่ | 2545    | ×  |  |  |  |  |
| •                                                                | วท.ม. ชีวเคมี        |          | มหาวิทยาลัยเชียงใหม่ | 2548    | ×  |  |  |  |  |
| <b>.</b>                                                         | วท.ด.                | ชีวเคมี  | มหาวิทยาลัยเชียงใหม่ | 2552    | *  |  |  |  |  |

- การเพิ่มข้อมูลความสัมพันธ์ กับหลักสูตรอื่น ที่เปิดสอนในคณะ/ภาควิชาอื่นของสถาบัน โดย แบ่งเป็น 4 ข้อย่อย (ถ้ามี)
  - (1) กลุ่มวิชา/ รายวิชาในหลักสูตรที่เปิดสอนโดยคณะ/ สาขาวิชา/ หลักสูตรอื่น ในข้อนี้จะ สามารถกรอกหมวดวิชาได้ เพิ่มหัวข้อย่อยในหมวดวิชา และเพิ่มรายวิชาได้

| + เพิ่มหมวดวิชา                                                                 |               |                  |  |  |  |  |  |  |  |  |
|---------------------------------------------------------------------------------|---------------|------------------|--|--|--|--|--|--|--|--|
| 🛨 ุหมวดวิชาศึกษาทั่วไป                                                          |               | ▲ 👼              |  |  |  |  |  |  |  |  |
| หัวข้อ 🖓 ระยุวิชาในหลักสูตรที่เปิดสอนโดยคณะศิลปศาสตร์                           |               |                  |  |  |  |  |  |  |  |  |
| รหัสวิชา เพิ่มหัวข้อย่อยในหมวดวิชา                                              | ชื่อวิชา      | หน่วยกิต ลบ      |  |  |  |  |  |  |  |  |
| ▲▼ 001111 ภาษาอังกฤษพื้นฐาน<br>Fundamental English                              |               | 3 (3-0) 🛛 🙀      |  |  |  |  |  |  |  |  |
|                                                                                 | เพิ่มรายวิชา  | > เพิ่มรายวิชา   |  |  |  |  |  |  |  |  |
| — หัวข้อ : รายวิชาหมวดวิชาศึกษาทั่วไปที่เปิดสอนโดยวิทยาลัยพลังงานและสิ่งแวดล้อม |               |                  |  |  |  |  |  |  |  |  |
| รหัสวิชา                                                                        | ชื่อวิชา      | หน่วยกิด ลบ      |  |  |  |  |  |  |  |  |
|                                                                                 | ข้อมูลรายวิชา |                  |  |  |  |  |  |  |  |  |
|                                                                                 |               | ิ ๙ เพิ่มรายวิชา |  |  |  |  |  |  |  |  |
| 🛨 หมวดวีชาเฉพาะด้าน                                                             |               | • 6              |  |  |  |  |  |  |  |  |
| <b>หัวข้อ :</b> รายวิชาในหลักสูตรที่เปิดสอนโดยคณะวิทยาศาสตร์การแพทย์            |               | <b>*</b>         |  |  |  |  |  |  |  |  |
| รหัสวิชา                                                                        | ชื่อวิชา      | หน่วยกิด ลบ      |  |  |  |  |  |  |  |  |
|                                                                                 | ข้อมูลรายวิชา |                  |  |  |  |  |  |  |  |  |
|                                                                                 |               | เพิ่มรายวิชา     |  |  |  |  |  |  |  |  |

การเพิ่มรายวิชาให้ค้นหาจากชื่อวิชา แล้วเลือกวิชาที่ต้องการ (สามารถเลือกรายวิชาได้ไม่เกิน
 20 รายวิชา) จากนั้นคลิกที่ปุ่ม เพิ่มรายวิชา

- 3. (2) กลุ่มวิชา/รายวิชาในหลักสูตรที่เปิดสอนให้สาขาวิชา/หลักสูตรอื่น และ
  - (3) กลุ่มวิชา/รายวิชาที่เปิดสอนให้สาขาวิชา/หลักสูตรอื่น จะเพิ่มได้เพียง รายวิชาเท่านั้น
  - (4) การบริหารจัดการ ให้กรอกข้อมูล (ถ้ามี)
- หากเพิ่มข้อมูลตามที่แบบฟอร์มกำหนดไว้เรียบร้อยแล้ว ทำการบันทึกข้อมูลโดยการคลิก
  - ปุ่ม 🏽 🗎 บันทึกซ้อมูล เพื่อยืนยัน หรือป้อนข้อมูลในหมวดถัดไป

- กรอกข้อมูลใน หมวดที่ 2 ข้อมูลเฉพาะของหลักสูตร
  - หากเพิ่มข้อมูลตามที่แบบฟอร์มกำหนดไว้เรียบร้อยแล้ว ทำการบันทึกข้อมูลโดยการคลิก

| ระบบฐานข้อมูลหลักสูตร ตาม                               | กรอบมาตรฐานคุณวุฒิระคับอุคมศึกษาแห่งชาติ                                      | (Version : 1.0.0 - UpTQF) Logou |
|---------------------------------------------------------|-------------------------------------------------------------------------------|---------------------------------|
| มคาวกยาลยพะเยา (TQF : Tha<br>หน้าแรก มคอ.2 <del>-</del> | land Qualification Framework)                                                 | 🗶 ស្វីវេវงาน : tqt-demo         |
| 🕑 นำเข้าข้อมูล 🔒 หน้าหลัก / มดอ.2 /                     | ฉบับดำเนินการ / เพิ่มรายการ มคอ.                                              |                                 |
|                                                         | ยพะเยา                                                                        |                                 |
| ม คณะ*:<br>คณะ*: คณะเทคโา                               | <br>โลยีสารสนเทศและการสื่อสาร                                                 |                                 |
| <u>::</u> กลุ่มสาขาวิชา (ตาม สกอ.) * :                  |                                                                               |                                 |
| หมวดที่ 1 หมวดที่ 2 หมวดที่ 3 หมวดา                     | 14 หมวดที่5 หมวดที่6 หมวดที่7 หมวดที่8                                        |                                 |
| หมวดที่ 2 : ข้อมูลเฉพาะของหลักสูตร                      |                                                                               |                                 |
| 1. ปรัชญา ความสำคัญ และวัตถุประสงค์ขอ                   | มหลักสูตร                                                                     |                                 |
|                                                         | →I ◆ → B I <u>U</u> <del>S</del> 믍 ≔ ∉ ≇ ⊠                                    | ?                               |
|                                                         | กรุณากรอกข้อมูล (กด Shift + Spacebar เพื่อย่อหน้าข้อความ)                     |                                 |
|                                                         |                                                                               |                                 |
| 1.1 ปรัชญาของหลักสูตร :                                 |                                                                               |                                 |
|                                                         |                                                                               |                                 |
|                                                         | →I ◆ → B I U S 말 = = = ₩ ₩ ⊠                                                  | ?                               |
|                                                         | กรุณากรอกข้อมูล (กด Shift + Spacebar เพื่อย่อหน้าข้อความ)                     |                                 |
|                                                         |                                                                               |                                 |
| 1.2 ความสำคัญ :                                         |                                                                               |                                 |
|                                                         |                                                                               |                                 |
|                                                         |                                                                               |                                 |
|                                                         | →I ◆ <i>→</i> B <i>I</i> <u>U</u> <del>S</del> <u>⊭</u> ≔ ⊯ <u>≇</u> <u>S</u> | ?                               |
|                                                         | กรุณากรอกข้อมูล (กด Shift + Spacebar เพื่อย่อหน้าข้อความ)                     |                                 |
|                                                         |                                                                               |                                 |
| 1.3 วัตถุประสงค์ของหลักสูตร :                           |                                                                               |                                 |
|                                                         |                                                                               |                                 |
|                                                         |                                                                               |                                 |
| 2. แผนการปรับปรุง                                       |                                                                               |                                 |
| →I ← → B I <u>U</u> <del>S</del> ]≣                     | :=   + E + E 24 ?                                                             |                                 |
| กรุณากรอกข้อมูล (กด Shift + Spacebar เก                 | อย่อหน้าข้อความ)                                                              |                                 |
|                                                         |                                                                               |                                 |
|                                                         |                                                                               |                                 |
|                                                         |                                                                               |                                 |
|                                                         |                                                                               |                                 |
| + เพิ่มรายการ แผนการพัฒนา/เปลี่ยน                       | แปลง กลบุทธ์                                                                  | หลักฐาน/ตัวบ่งชี้ความสำเร็จ ลบ  |
|                                                         |                                                                               |                                 |
|                                                         |                                                                               |                                 |
|                                                         |                                                                               | *                               |
|                                                         |                                                                               |                                 |
|                                                         |                                                                               | ß                               |
|                                                         | 🗎 บันทึกข้อมูล 🛛 🗙 ยกเลิก                                                     |                                 |

ปุ่ม 🍽 บันทึกข้อมูล เพื่อยืนยัน หรือป้อนข้อมูลในหมวดถัดไป

กรอกข้อมูลใน หมวดที่ 3 ระบบการจัดการศึกษา การดำเนินงาน และโครงสร้างของหลักสูตร
 <u>ข้อที่ 1 ระบบการจัดการศึกษา</u>

| 🗐 1. ระบบการจัดการศึกษา                 |            |                                 |                         |                           |                        |                    |                                |                                  |                       |                          |                    |       |                   |                                        |
|-----------------------------------------|------------|---------------------------------|-------------------------|---------------------------|------------------------|--------------------|--------------------------------|----------------------------------|-----------------------|--------------------------|--------------------|-------|-------------------|----------------------------------------|
| 1.1 ระบบ :                              | <b>→I</b>  | จัดการช่<br>จัดการช่<br>สึกษาระ | 🖈 (<br>ศึกษา<br>เดับปริ | <b>B</b><br>แบบ/<br>สัญญา | ี่<br>เวิภาค<br>ตรี พ. | <u>ย</u><br>.ศ. 2: | <del>ร</del><br>มเกณฑ<br>553 แ | ู <u>}</u> =<br>ก์มาตร<br>ละที่แ | :≡<br>ฐานห<br>ก้ไขเง่ | -≣<br>ลักสู¢<br>ขึ่มเดิม | .∺≣<br>กรอุดม<br>เ | ศึกษา | <b>?</b><br>เป็น" | เปตามข้อบังคับมหาวิทยาลัยพะเยา ว่าด้วย |
| 1.2 การจัดการศึกษาภาคการศึกษาฤดูร้อน :  | <b>→</b>   | <ul> <li>"ไม่มี</li> </ul>      | *                       | B                         | I                      | U                  | 5                              | 1=<br>2=                         | •=                    | 1411<br>                 |                    | 53    | ?                 |                                        |
| 1.3 การเทียบเคียงหน่วยกิดในระบบทวิภาค : | <b>+</b> I | <ul> <li>"ไม่มี</li> </ul>      | *                       | B                         | I                      | U                  | 5                              | 1=2=                             | •=                    |                          |                    | 55    | ?                 |                                        |

o <u>ข้อที่ 2 การดำเนินการหลักสูตร</u>

| 📰 2. การด่าเนินการหลักสูตร                                                  |                                                                                                    | *              |
|-----------------------------------------------------------------------------|----------------------------------------------------------------------------------------------------|----------------|
|                                                                             | →I ◆ → B I <u>U</u> <del>S</del> 提 提 提 提 23 ?                                                                                                    |                |
| 2.1 วัน-เวลาในการดำเนินการเรียนการสอน :                                     | ดำเนินการจัดการเรียนการสอนในระบบทวิภาคตามปฏิทินการศึกษาของมหาวิทยาลัย โดยจัดการเรียนกา<br>ภาคปกติ วันจันทร์-วันศุกร์<br>ภาคการศึกษาดัน เดือนมิถุนายน - ตุลาคม<br>ภาคการศึกษาปลาย เดือนพฤศจิกายน - มีนาคม                           | เรสอนแบบ       |
|                                                                             | →I ◆ → B I <u>U</u> <del>S</del> ≣ ≡ = # # <b>X</b> ?                                                                                                    |                |
|                                                                             | เป็นไปตามข้อบังคับมหาวิทยาลัยพะเยา ว่าด้วย การศึกษาระดับปริญญาตรี พ.ศ. 2553                                                                                                    |                |
| 2.2 คุณสมบัติของผู้เข้าศึกษา :                                              | <b>การคัดเลือกผู้เข้าศึกษา</b><br>เป็นไปดามระเบียบการสอบคัดเลือกบุคคลเข้าศึกษาในระดับอุดมศึกษา มหาวิทยาลัยพะเยา หรือผ่านการคัดเ<br>เกณฑ์การคัดเลือกโดยวิธีพิเศษ (โควดา) ของคณะวิทยาศาสตร์การแพทย์ มหาวิทยาลัยพะเยา                 | .ລົວກຕານ       |
|                                                                             | →I ◆ → B I <u>U</u> <del>S</del> 를 ≔ ≡ ≡ 1 25 ?                                                                                                    |                |
| 2.3 ปัญหาของนักศึกษาแรกเข้า :                                               | 2.3.1 ขาดความรู้พื้นฐานดำนวิทยาศาสตร์และภาษาอังกฤษที่จำเป็นต่อการนำต่อยอดความรู้เฉพาะดำ<br>2.3.2 ขาดประสบการณ์ใช้ชีวิตร่วมกับผู้อื่น                                                                                               | u              |
|                                                                             | →I ▲ → B I <u>U</u> <del>S</del> ≣ ≔   ∉ ⋕ ⊠ ?                                                                                                    |                |
| 2.4 กลยุทธ์ในการดำเนินการเพื่อแก้ไขปัญหา/ข้อ<br>จำกัดของนักศึกษาในข้อ 2.3 : | 2.4.1 จัดให้นิสัตเรียนวิชาภาษาอังกฤษและวิทยาศาสตร์ขั้นพื้นฐานก่อนการเรียนวิชาเฉพาะตำน<br>2.4.2 จัดให้มีระบบอาจารย์ที่ปรึกษาเพื่อแนะนำการใช้ชีวิตในรั้วมหาวิทยาลัยและการใช้ชีวิตร่วมกับผู้อื่น<br>ดูและให้ค่าปรึกษาปัญหาตำนการเรียน | รวมทั้งเป็นผู้ |

ข้อ 2.5 ข้อมูลแผนการรับนิสิตและผู้สำเร็จการศึกษาในระยะ 5 ปี ในส่วนนี้สามารถเพิ่มชั้นปีได้ ตามจำนวนชั้นปีในหลักสูตรได้ ข้อ 2.6 ข้อมูลงบประมาณตามแผน สามารถเพิ่มหัวข้อหลัก และหัวข้อย่อยได้ตาม ต้องการ (ช่องรวมจะรวมให้อัตโนมัติ หลังจากที่นำเมาส์ออกจากช่องกรอกข้อมูล)

|                                                                   |                                                              | จำนว                                                                                                    | นนิสิตในแต่ละปีการศึกษ                                | า (คน)                                    |           |          |  |
|-------------------------------------------------------------------|--------------------------------------------------------------|----------------------------------------------------------------------------------------------------|-------------------------------------------------------|-------------------------------------------|-----------|----------|--|
| + เพิ่มชั้นปี จำนวนนิสิต                                          | 2555                                                         | 2556                                                                                                    | 2557                                                  | 2558                                      | 2559      |          |  |
| วั้นปีที่ 1                                                       | 60                                                           | 60                                                                                                    | 80                                                    | 80                                        | 80        | ] ;      |  |
| ชั้นปีที่ 2                                                       |                                                              | 60                                                                                                    | 60                                                    | 80                                        | 80        | ];       |  |
| วั้นปีที่ 3                                                       |                                                              |                                                                                                    | 60                                                    | 60                                        | 80        |          |  |
| ในปีที่ 4                                                         |                                                              |                                                                                                    |                                                       | 60                                        | 60        | ٦ :      |  |
| ราม                                                               | 60                                                           | 120                                                                                                    | 200                                                   | 280                                       | 300       | •        |  |
| คาดว่าจะสำเร็จการศึกษา                                            |                                                              |                                                                                                    |                                                       | 60                                        | 60        |          |  |
| 2.6 งบประมาณดามแผน                                                |                                                              |                                                                                                    |                                                       |                                           |           |          |  |
|                                                                   |                                                              |                                                                                                    |                                                       |                                           |           | _        |  |
| + เพิ่มหัวข้อ หมวดรายจ่าย                                         |                                                              |                                                                                                    | ปีงบประมาณ                                            |                                           |           | _ ,      |  |
|                                                                   | 2555                                                         | 2556                                                                                                    | 2557                                                  | 2558                                      | 2559      |          |  |
| งบบุคลากร                                                         |                                                              |                                                                                                    |                                                       |                                           |           |          |  |
| หมวดเงินเดือน                                                     | 306,860                                                      | 325,272                                                                                                    | 344,788                                               | 365,475                                   | 387,404   |          |  |
| หมวดค่าจ้างประจำ                                                  | 45,000                                                       | 45,000                                                                                                    | 45,000                                                | 45,000                                    | 45,000    |          |  |
| งบดำเนินการ                                                       |                                                              |                                                                                                    |                                                       |                                           |           |          |  |
| หมวดค่าตอบแทน                                                     | 495,000                                                      | 570,000                                                                                                    | 570,000                                               | 570,000                                   | 570,000   |          |  |
| หมวดค่าใช้สอย                                                     | 40,000                                                       | 60,000                                                                                                    | 100,000                                               | 200,000                                   | 200,000   | Ī        |  |
| หมวดค่าวัสดุ                                                      | 40,000                                                       | 60,000                                                                                                    | 200,000                                               | 260,000                                   | 200,000   | Ĩ        |  |
| · หมวดสาธารณูปโภค                                                 | 40,000                                                       | 60,000                                                                                                    | 100,000                                               | 100,000                                   | 200,000   | ٦        |  |
| งบลงทุน                                                           |                                                              |                                                                                                    |                                                       |                                           | ·         | Ĩ        |  |
| ·<br>หมวดครุภัณฑ์                                                 | 1,000,000                                                    | 2,000,000                                                                                                    | 2,500,000                                             | 3,500,000                                 | 3,500,000 | Ĩ        |  |
| งบเงินอุดหนุน                                                     |                                                              |                                                                                                    |                                                       |                                           | ·         | Ĩ        |  |
|                                                                   | 555,000                                                      | 690,000                                                                                                    | 750,000                                               | 810,000                                   | 870,000   | Ī        |  |
| รวม                                                               | 2,521,860                                                    | 3,810,272                                                                                                    | 4,609,788                                             | 5,850,475                                 | 5,972,404 | <b>1</b> |  |
| 2.7 ระบบการศึกษา :                                                | 🗭 ແນນນັ້ນ<br>ແນນກາ<br>ແນນກາ<br>ແນນກາ<br>ຄືນນຸກາ<br>ລິນງ ຮະນຸ | แรียน<br>เงไกลผ่านสื่อสิ่งพิมพ์เป็นห<br>เงไกลผ่านสื่อแพร่ภาพและ<br>เงไกลทางอิเล็กทรอนิกส์เบ็<br>เงไกลทางอินเทอร์เน็ต | ลัก<br>เสียงเป็นสื่อหลัก<br>ในสื่อหลัก (e – Learning) |                                           |           |          |  |
| 2.8 การเทียบโอนหน่วยกิด รายวิชา แ<br>ะเบียนเรียนเข้ามหาวิทยาลัย : | +) (ปี<br>เป็น                                               | B I U เป็ปตามข้อบังคับของมหาวิ                                                                                       | 5 [រืุ≣ :≣   स≣ #<br>พยาลัยพะเยา ว่าด้วย การด์        | E <b>53 ?</b><br>สึกษาระดับปริญญาตรี พ.ศ. | 2553      |          |  |

# <u>ข้อที่ 3 หลักสูตรและอาจารย์ผู้สอน</u>

3.1 โครงสร้างหลักสูตร โดยในส่วนนี้ ต้องกำหนดเกณฑ์ของหลักสูตร จากนั้นเพิ่มหมวดวิชา และ กลุ่มวิชา หลังจากนั้นให้กำหนดหน่วยกิตในแต่ละข้อ (ช่องรวม หน่วยกิต ระบบจะรวมให้อัตโนมัติ)

| 🞽 3. หลักสูตรและอาจารย์ผู้สอน               |                            |                         |                       | ^        |  |  |  |  |  |  |
|---------------------------------------------|----------------------------|-------------------------|-----------------------|----------|--|--|--|--|--|--|
| 3.1 หลักสูตร 3.1.3 รายวิชา 3.1.4 แผนการศึกษ | หา 3.1.5 ค่าอธิบายรายวิชา  | 3.2 ข้อมูลอาจารย์ผู้สอง | 1                     |          |  |  |  |  |  |  |
| 3.1 : หลักสูตร                              |                            |                         |                       |          |  |  |  |  |  |  |
| ระดับการศึกษา : ปริณณาตรี                   |                            |                         |                       |          |  |  |  |  |  |  |
| 3.1.1 ล่านามหม่วยคิด :                      | รวมคลอดหลัดสุดรู้ไม่ห้อยอว | ia <b>139</b> mian      | i În                  |          |  |  |  |  |  |  |
| 3.1.2 โครงสร้างหลักสูตร :                   | ารมหัตรที่หลางสูตร เมนธรร  |                         |                       |          |  |  |  |  |  |  |
| -                                           |                            |                         |                       |          |  |  |  |  |  |  |
| •                                           | ÷ รายการ                   |                         |                       |          |  |  |  |  |  |  |
| ▲▼ เกณฑ์มาตรฐานของ สกอ.                     |                            |                         |                       | Lock     |  |  |  |  |  |  |
| ▲▼ หลักสูตรใหม่ พ.ศ. 2555                   |                            |                         |                       | *        |  |  |  |  |  |  |
|                                             | เกณฑ์มาตรรามขอ             | าง สถอ                  | นอักสตรในบ่ พ.ศ. 2555 |          |  |  |  |  |  |  |
| + เพิ่มหมวดวิชา<br>หมวดวิชา                 |                            | av und.                 | -                     | ลบ       |  |  |  |  |  |  |
| + หมวดวิชาศึกษาทั่วไป                       | 30                         |                         | 30                    | 6        |  |  |  |  |  |  |
| - วิชาศึกษาทั่วไป บังคับ 🕂                  |                            |                         | 21                    | *        |  |  |  |  |  |  |
| วิชาศึกษาทั่วไป เลือก 🕂                     |                            |                         | 9                     | *        |  |  |  |  |  |  |
| + หมวดวิชาเฉพาะ                             | 84                         |                         | 92                    |          |  |  |  |  |  |  |
| วิชาพื้นฐานอาชีพ 🕂                          |                            |                         | 43                    | *        |  |  |  |  |  |  |
| วิชาพื้นฐานวิทยาศาสตร์และคณิตศาะ            |                            |                         | 24                    | *        |  |  |  |  |  |  |
| วิชาพื้นฐานเฉพาะด้าน                        |                            |                         | 19                    | *        |  |  |  |  |  |  |
| วิชาเอก 🕂                                   |                            |                         | 49                    | *        |  |  |  |  |  |  |
| วิชาเอกบังคับ                               |                            |                         | 34                    | *        |  |  |  |  |  |  |
| วิชาเอกเลือก                                |                            |                         | 15                    | *        |  |  |  |  |  |  |
| + หมวดวิชาเลือกเสรี                         | 6                          |                         | б                     |          |  |  |  |  |  |  |
| รวม (หน่วยกิด) ไม่น้อยกว่า                  | 120                        |                         | 128                   | หน่วยกิด |  |  |  |  |  |  |

\* กรณีที่มีเปลี่ยนแปลงข้อมูลโครงสร้างหลักสูตร จะต้องกดปุ่ม รีเฟรสรายวิชาในโครงสร้างหลักสูตรทุกครั้ง (อยู่แถบถัดไป)

3.1.1 รายวิชา โดยส่วนนี้ ต้องกำหนด ข้อ 3.1 โครงสร้างหลักสูตรให้เรียบร้อย หลังจากนั้นคลิก

ปุ่ม C รีเฟรสรายวิชาในโครงสร้างหลักสูตร เพื่อทำการโหลดโครงสร้างหลักสูตรมาเพื่อกรอกข้อมูลรายวิชาในแต่

ละหมวด ในส่วนนี้สามารถเพิ่มกลุ่มวิชาย่อยได้

| 🚄 3. หลักสูต | รและอาจารย์ผู้สอ            | าน                                                   |                        |                         |              |                     | ~      |
|--------------|-----------------------------|------------------------------------------------------|------------------------|-------------------------|--------------|---------------------|--------|
| 3.1 หลักสูตร | 3.1.3 <mark>รายว</mark> ิชา | 3.1.4 แผนการศึกษา                                    | 3.1.5 ค่าอธิบายรายวิชา | 3.2 ข้อมูลอาจารย์ผู้สอน |              |                     |        |
| 3.1.3 : ราย  | ยวิชา                       |                                                      |                        |                         | 📿 รีเฟรสราย  | ยวิชาในโครงสร้างหลั | ักสูดร |
| 📌 1) หมวด    | าวิชาศึกษาทั่วไป            |                                                      |                        |                         |              |                     |        |
| 1.1) วิชา    | าศึกษาทั่วไป บังค่          | າັນ                                                  |                        |                         |              |                     |        |
| Ð            | รหัสวิชา                    |                                                      |                        | ชื่อวิชา                |              | -                   | อบ     |
| กลุ่มวิ      | ขาภาษา                      |                                                      |                        |                         |              | 9                   | 6      |
| <b>.</b>     | 001103                      | เพิ่มกลุ่มวิชา                                       |                        |                         |              | 3 (3-0-6)           | *      |
| <b></b>      | 001111                      | ภาษาอังกฤษพื้นฐาน<br>Fundamental English             |                        |                         |              | 3 (3-0-6)           | *      |
| <b>.</b>     | 001112                      | ภาษาอังกฤษพัฒนา<br>Developmental English             |                        |                         |              | 3 (3-0-6)           | *      |
|              | ชาสังคมศาสตร์               | ให้นิสิตเลือกเรียนเพียง 1 ราย                        | บวิชา                  |                         |              | 3                   | ] 🐻    |
| <b>.</b>     | 003134                      | อารยธรรมและภูมิปัญญาท้อ<br>Civilization and Local Wi | องถิ่น<br>sdom         |                         |              | 3 (3-0-6)           | ×      |
| <b>AT</b>    | 003136                      | พะเยาศึกษา<br>Phayao Studies                         |                        |                         |              | 3 (2-2-5)           | ×      |
|              |                             |                                                      |                        |                         | เพิ่มรายวิชา | 🔶 🥕 เพิ่มราย        | วิชา   |
| 1.2) วิชา    | าศึกษาทั่วไป เลือ           | ก                                                    |                        |                         |              |                     |        |
| •            | รหัสวิชา                    |                                                      |                        | ชื่อวิชา                |              | <b>9</b><br>-       | อบ     |
|              |                             |                                                      |                        |                         |              | 📌 เพิ่มราย          | วิชา   |

3.1.4 แผนการศึกษา ส่วนนี้จะต้องกรอก จำนวนปีที่เรียน และ จำนวนภาคการศึกษาของ

| หลักสู   | ตรต่อปี หลัง  | จากนั้น คลิกปุ่ม | ปี เพิ่ม ปีการศึกษา / ภาคการศึกษา                               |       |
|----------|---------------|------------------|-----------------------------------------------------------------|-------|
| 3.1.4    | : แผนการศึกษา |                  |                                                                 |       |
| จำนวน    | ปีที่เรียน *: | 4                | จำนวนภาคการศึกษาของหลักสูตรต่อปี 2 🔮 เพิ่ม ปีการศึกษา / ภาคการต | ศึกษา |
| ÷        | ชั้นปีที่     | ภาคการศึกษา      | หมายเหตุ                                                        | ลบ    |
| ▲▼ [     | 1             | 1                |                                                                 | ×     |
| <b>~</b> | 1             | 2                |                                                                 | ×     |
| ▲▼ [     | 2             | 1                |                                                                 | ×     |
| <b>~</b> | 2             | 2                |                                                                 | ×     |
| ▲▼ [     | 3             | 1                |                                                                 | ×     |
| <b>~</b> | 3             | 2                |                                                                 | ×     |
| ▲▼ [     | 4             | 1                |                                                                 | ×     |
| <b>~</b> | 4             | 2                |                                                                 | ×     |

หลังจากนั้นคลิกปุ่ม 📿 รีเฟรสแผนการศึกษา เพื่อทำการโหลดข้อมูลแผนการศึกษา เพื่อกรอก

รายวิชาในแต่ละ ปี/ภาคการศึกษา จากนั้น ค้นหารายวิชาที่ต้องการ แล้วกดปุ่ม เพิ่มรายวิชา

| C 51     | ฟรสแผนการศึกษา       | * หมายเหตุ จำเป็นต้องบันทึกข้อมูลรายวิชาในโครงสร้างหลักสูตรก่อน ถึงจะมีร | รายวิชาขึ้นมาให้เลือก |                         |
|----------|----------------------|--------------------------------------------------------------------------|-----------------------|-------------------------|
| 🖠 ชั้    | มปีที่ 1 ภาคการศึกษา | ลับ                                                                      |                       |                         |
| สำดับ    | รหัสวิชา             | ชื่อวิชา                                                                 |                       | <mark>18</mark> ລນ<br>- |
| <b>.</b> | 001111               | ภาษาอังกฤษพื้นฐาน<br>Fundamental English                                 |                       | 3 (3-0-6) 🔹 🞇           |
| <b>.</b> | 005172               | การจัดการการดำเนินชีวิต<br>Living Management                             |                       | 3 (2-2-5) 🔹 🞇           |
|          |                      |                                                                          | เพิ่มรายวิชา 🛛 🚽      | 📌 เพิ่มรายวิชา 🛛 🖉      |
| 📌 นั้    | เปีที่ 1 ภาคการศึกษา | ปลาย                                                                     |                       |                         |
| สำดับ    | รหัสวิชา             | ชื่อวิชา                                                                 |                       | <mark>19</mark> ລນ<br>- |
| •        | 001103               | ทักษะภาษาไทย<br>Thai Language Skills                                     |                       | 3 (3-0-6) 🔻 🞇           |
| <b>.</b> | 001112               | ภาษาอังกฤษพัฒนา<br>Developmental English                                 |                       | 3 (3-0-6) 🔹 🞇           |
|          |                      |                                                                          | เพิ่มรายวิชา 🛛 🚽      | 📌 เพิ่มรายวิชา 🛛 🧭      |
| 📌 ขั้    | เป็ที่ 2 ภาคการศึกษา | ล้น                                                                      |                       |                         |
| สำดับ    | รหัสวิชา             | ชื่อวิชา                                                                 |                       | <mark>0</mark> ລນ<br>-  |
|          |                      |                                                                          |                       | 📌 เพิ่มรายวิชา 🛛 🖉      |

\* หมายเหตุ จำเป็นต้องบันทึกข้อมูลรายวิชาในโครงสร้างหลักสูตร (ข้อ 3.1) ก่อน ถึงจะมีรายวิชาขึ้นมาให้เลือก

3.1.5 คำอธิบายรายวิชา ระบบจะดึงข้อมูลมาให้โดยอัตโนมัติ หลังจากที่บันทึกข้อมูลโครงสร้าง

### หลักสูตร (ข้อ 3.1)

| 3.1.5 : | ศาอธิบายรายวิชา   | ି ଅ ଲୋକେନ                                                                                                    | าอธิบายรายวิชา |
|---------|-------------------|----------------------------------------------------------------------------------------------------|----------------|
| ลำดับ   | <i>เ</i> มะัสวิชา | ส่อวิชาว                                                                                                    | າະນາວາເອີດ     |
| W THEL  | 300701            |                                                                                                    | инисти         |
| 1       | 001103            | ทักษะภาษาไทย ( Thai Language Skills )                                                                                              | 3 (3-0-6)      |
|         |                   | รายวิชาบังคับก่อน / Prerequisite : 🕑 เพิ่มรายวิชา                                                                                  |                |
|         |                   | <b>คำอธิบายรายวิชา :</b> (เขียนถึงหัวข้อหรือเนื้อหารายวิชาที่สอน)                                                                  |                |
|         |                   | ทักษะการใช้ภาษาไทย ทั้งในด้านการฟัง การอ่าน การพูดและการเขียน เพื่อการสื่อสารโดยเน้นทักษะการเขียนเป็น<br>สำคัญ                     |                |
|         |                   |                                                                                                    |                |
|         |                   | Thai language skills in listening, reading, speaking and writing for communication emphasizing on writing<br>skills                |                |
|         |                   | 4                                                                                                    |                |
| 2       | 001111            | ภาษาอังกฤษพื้นฐาน ( Fundamental English )                                                                                          | 3 (3-0-6)      |
|         |                   | รายวิชาบังคับก่อน / Prerequisite : 🕑 เพิ่มรายวิชา                                                                                  |                |
|         |                   | <b>คำอธิบายรายวิชา :</b> (เขียนถึงหัวข้อหร <sup>ื</sup> อเนื้อหารายวิชาที่สอน)                                                     |                |
|         |                   | ทักษะการฟัง พูด อ่าน เขียนภาษาอังกฤษและไวยากรณ์ระดับพื้นฐานเพื่อการสื่อสารในปริบททางวิชาการและปริบทอื่น<br>ๆ                       |                |
|         |                   | //                                                                                                    |                |
|         |                   | English listening, speaking, reading, and writing skills and grammar for communicative purposes in<br>academic contexts and others |                |

กรณีที่มีรายวิชาบังคับก่อน (prerequisite) ให้คลิกที่ ปุ่ม 🕜 เพิ่มรายวิชา ระบบจะแสดงหน้าจอดังรูป

| เพิ่มรายวิชาบังคับก่อน / Prerequisite                                                                                                    |
|----------------------------------------------------------------------------------------------------|
| <b>กลุ่มรายวิชาบังคับก่อน</b> : หมายถึง นิสีตจะต้องเรียนผ่านในรายวิชากลุ่มใดกลุ่มหนึ่ง (ใช้แทนคำว่า "หรือ"<br>ในเล่ม มคอ.2) กรณีมีเพียงกลุ่มเดียวให้ไส่เลข "1" |
| กลุ่มรายวิชาบังคับก่อน : *<br>1<br>รายวิชาบังคับก่อน : *                                                                                                    |
| 🗶 002123[1] ภาษา สังคม และวัฒนธรรม Language, Society and Culture 3 (3-0-6)                                                                                     |
| ยกเลิก 보 บันทึกข้อมูล                                                                                                    |

- กลุ่มรายวิชาบังคับก่อน หมายถึง นิสิตจะต้องเรียนผ่านในรายวิชากลุ่มใดกลุ่มหนึ่ง
   (ใช้แทนคำว่า "หรือ" ในเล่ม มคอ.2) กรณีมีเพียงกลุ่มเดียวให้ใส่เลข "1"
- ค้นหารายวิชาที่ต้องการ ได้มากกว่า 1 รายวิชา หลังจากนั้นกดปุ่มบันทึกข้อมูล

### <u>ความหมายของเลขรหัสรายวิชา</u>

ระบบได้ทำการเพิ่มให้แล้ว สามารถปรับแก้ไขได้ตามที่ต้องการ ซึ่งในแต่ละ ระดับการศึกษาจะไม่

#### เหมือนกัน

| ความหมายของ   | เลขรหัสรายวิชา |         |                           |    |
|---------------|----------------|---------|---------------------------|----|
| + เพิ่มรายกา  | รายการ         |         | ค่าอธิบาย                 | ลบ |
| + 365         |                | หมายถึง | สาขาวิชาขีวเคมี           | 6  |
| 🕂 เลขในล่าดับ | ที่ 4          | หมายถึง | ระดับขั้นปีของการศึกษา    | 6  |
| ແລນ 1         |                | หมายถึง | รายวิชาในระดับขั้นปีที่ 1 | ×  |
| เลข 2         |                | หมายถึง | รายวิชาในระดับขั้นปีที่ 2 | ×  |
| เลข 3         |                | หมายถึง | รายวิชาในระดับชั้นปีที่ 3 | ×  |
| เลข 4         |                | หมายถึง | รายวิชาในระดับชั้นปีที่ 4 | ×  |
| 🛨 เลขในล่าดับ | ที่ 5          | หมายถึง | กลุ่มวิชาในสาขาวิชา       | 6  |
| 🛨 เลขในล่าดับ | ที่ 6          | หมายถึง | อนุกรมของรายวิชา          | 6  |

3.2 ชื่ออาจารย์ผู้สอน โดยการเพิ่ม + เพิ่มอาจารย์ ข้อมูลอาจารย์ ให้ค้นหาจาก ชื่อหรือสกุล แล้ว เลือกรายการที่ต้องการ หลังจากเลือกรายชื่อที่ต้องการแล้ว ให้คลิกปุ่ม เพื่อยืนยันข้อมูล ส่วนข้อมูลคุณวุฒิ สามารถเพิ่ม ลบ แก้ไข ได้ตามต้องการ

รายชื่ออาจารย์พิเศษ ระบบกำหนดให้พิมพ์ชื่อได้ตามที่ต้องการ

| ชื่อ - นามสกุล / คุณวุฒิ |                    |                                        |                      |         |    |  |
|--------------------------|--------------------|----------------------------------------|----------------------|---------|----|--|
| นางสุภก                  | กรพงศบางโพธิ์ [350 | 99007XXXXX] ดำแหน่งทางวิชา : รองศาสตรา | าจารย์               |         |    |  |
| +                        | คุณวุฒิ            | สาขาวิชา                               | สถาบัน               | ปีที่จบ | ລນ |  |
| <b>.</b>                 | ວກ.ບ.              | เทคนิคการแพทย์                         | มหาวิทยาลัยเชียงใหม่ | 2526    | *  |  |
| <b>.</b>                 | M.Sc.              | ชีวเคมี                                | มหาวิทยาลัยมหิดล     | 2529    | *  |  |
| <b>.</b>                 | Ph.D.              | ชีวเคมี                                | Auburn University    | 2535    | *  |  |

|            |                        | ชื่อ - นามส <i>เ</i>                   | าุล / คุณวุฒิ                |         | ลบ |
|------------|------------------------|----------------------------------------|------------------------------|---------|----|
| 🔺 นายไม    | เตรีสุทธจิตต์ [3509900 | 7XXXXX] ดำแหน่งทางวิชา : ศาสตราจารย์   |                              |         | 6  |
| +          | คุณวุฒิ                | สาขาวิชา                               | สถาบัน                       | ปีที่จบ | ลบ |
| <b>.</b>   | ົວກ.ບ.                 | วิทยาศาสตร์ (เกียรดินิยมอันดับ 2)      | จุฬาลงกรณ์มหาวิทยาลัย        | 2514    | ×  |
| <b>.</b>   | ວກ.ມ.                  | ชีวเคมี                                | มหาวิทยาลัยมหิดล             | 2509    | ×  |
| <b>.</b>   | Doctor of Philosophy   | ชีวเคมี                                | State University of New York | 2505    | ×  |
| 🔺 นางสุร   | ากร พงศบางโพธิ์ [3509  | 9007XXXXX] ดำแหน่งทางวิชา : รองศาสตรา: | จารย์                        |         | 6  |
| +          | คุณวุฒิ                | สาขาวิชา                               | สถาบัน                       | ปีที่จบ | ลบ |
| <b>.</b>   | ົວກ.ບ.                 | เทคนิคการแพทย์                         | มหาวิทยาลัยเชียงใหม่         | 2526    | ×  |
| <b>.</b>   | M.Sc.                  | ข้วเคมี                                | มหาวิทยาลัยมหิดล             | 2529    | ×  |
| <b>AT</b>  | Ph.D.                  | ชีวเคมี                                | Auburn University            | 2535    | ×  |
| + เพิ่มอาร | การย์                  |                                        |                              |         |    |

3.2.3 อาจารย์พิเศษ

| +                                        | คุณวุฒิ                                                           | สาขาวิชา                                                                              | ลบ            | ı  |  |  |
|------------------------------------------|-------------------------------------------------------------------|---------------------------------------------------------------------------------------|---------------|----|--|--|
| ••                                       | Ph.D.                                                             | Biochemistry                                                                          | *             |    |  |  |
| ••                                       | ວກ.ມ.                                                             | ชีวเคมี                                                                               | *             | \$ |  |  |
|                                          | วท.บ. ชีวเคมี                                                     |                                                                                       |               |    |  |  |
| <b>▲</b> ▼<br>เางอุษเ                    | วท.บ.<br>ณีย์ วินิจเขตคำนวณ ตำแหน่งท                              | างวิชา : ศาสตราจารย์                                                                  | *             |    |  |  |
| <ul> <li>เางอุษะ</li> <li>(1)</li> </ul> | ุวท.บ.<br>ณีย์ วินิจเขตคำนวณ ดำแหน่งท<br><b>คุณวุฒ</b> ิ          | ขวเคม<br>ทางวิชา : ศาสตราจารย์<br>สาขาวิชา                                            |               | 1  |  |  |
| ▲▼<br>เางอุษ:<br><b>1</b>                | ุวท.บ.<br>ณีย์ วินิจเขดคำนวณ ดำแหน่งท<br>คุณวุฒิ<br>Ph.D.         | ขวเหม<br>ทางวิชา : ศาสตราจารย์<br>สาขาวิชา<br>Environmental Carcinogenesis            | ຈັ<br>ລນ<br>¥ | 1  |  |  |
| ▲▼<br>いงอุษ⊧<br>▲▼                       | วท.บ.<br>ณีย์ วิบิจเขดคำนวณ ดำแหน่งห<br>คุณวุฒิ<br>Ph.D.<br>วท.ม. | ขวเคม<br>ทางวิชา : ศาสตราจารย์<br>สาขาวิชา<br>Environmental Carcinogenesis<br>ขึวเคมี | au            |    |  |  |

# <u>ข้อที่ 4 องค์ประกอบเกี่ยวกับประสบการณ์ภาคสนาม (การฝึกงาน หรือสหกิจศึกษา)</u> เพิ่มข้อมูลตามที่แบบฟอร์มกำหนดไว้ (ถ้า)

| 4. องค์ประกอบเกี่ยวกับประสบการณ์ภาคสนาม (การที่<br>1. องค์ประกอบเกี่ยวกับประสบการณ์ภาคสนาม (การที่<br>1. องค์ประกอบเกี่ยวกับประสบการณ์ภาคสนาม (การที่ | ง่างาน หรือสหกิจศึกษา)                   | * |
|----------------------------------------------------------------------------------------------------|------------------------------------------|---|
| รายลเอียด :                                                                                                    |                                          |   |
| 4.1 มาตรฐานผลการเรียนรู้ของประสบการณ์ภาค<br>สนาม :                                                                                                    | +I ← → B I <u>U</u> 5 JE :=   = = E 55 ? |   |
| 4.2 ช่วงเวลา :                                                                                                    |                                          |   |
| 4.3 การจัดเวลาและตารางสอน :                                                                                                    |                                          |   |

# <u>ข้อที่ 5 ข้อกำหนดเกี่ยวกับการทำโครงงานหรืองานวิจัย</u> เพิ่มข้อมูลตามที่แบบฟอร์มกำหนดไว้

| 5. ข้อกำหนดเกี่ยวกับการทำโครงงานหรืองานวิจัย |                              | * |
|----------------------------------------------|------------------------------|---|
| 5.1 คำอธิบายโดยย่อ :                         |                              |   |
| 5.2 มาตรฐานผลการเรียนรู้ :                   | →I ← → B I U S I = = = I Y ? |   |
| 5.3 ช่วงเวลา :                               |                              |   |
| 5.4 จำนวนหน่วยกิด :                          | →I ← → B I U S E = = = E Y ? |   |
| 5.5 การเตรียมการ :                           |                              |   |
| 5.6 กระบวนการประเมินผล :                     | →I ← → B I U S I = = = = E ? |   |

หากเพิ่มข้อมูลตามที่แบบฟอร์มกำหนดไว้เรียบร้อยแล้ว ทำการบันทึกข้อมูลโดยการคลิก

ปุ่ม 🗎 บันทึกข้อมูล เพื่อยืนยัน หรือป้อนข้อมูลในหมวดถัดไป

- กรอกข้อมูลใน หมวดที่ 4 ผลการเรียนรู้ กลยุทธ์การสอนและการประเมิน
  - ข้อที่ 1 การพัฒนาคุณลักษณะพิเศษของนิสิต เพิ่มข้อมูลตามที่แบบฟอร์มกำหนดไว้

| หมวดที่ 1 | หมวดที่ 2                                                     | หมวดที่ 3       | หมวดที่ 4    | หมวดที่ 5   | หมวดที่ 6       | หมวดที่        | 7 หมวดที่8                                                     |                                                                                                    |   |
|-----------|---------------------------------------------------------------|-----------------|--------------|-------------|-----------------|----------------|----------------------------------------------------------------|----------------------------------------------------------------------------------------------------|---|
| หมวดที่   | 4 : ผลการเรี                                                  | ยนรู้ กลยุทธ์ก  | ารสอนและก    | ารประเมิน   |                 |                |                                                                |                                                                                                    |   |
| 🔳 1. กา   | รพัฒนาคุณลัก                                                  | ษณะพิเศษขอ      | งนักศึกษา    |             |                 |                |                                                                |                                                                                                    | * |
| + เพิ่ม   | + เพิ่มรายการ คุณลักษณะพิเศษ กลยุทธ์หรือกิจกรรมการดำเนินการ ล |                 |              |             |                 |                | ลบ                                                             |                                                                                                    |   |
| 1.        | ด้านบุคลิกภ                                                   | ואי             |              |             |                 | 1)<br>มน<br>แล | มีการสอดแทรก<br>รุษยสัมพันธ์ที่ดี <i>เ</i><br>เะในกิจกรรมปัจจิ | เรื่อง การแต่ง กาย การเข้าสังคม เทคนิคการเจรจา สื่อสาร การมี<br>าารพัฒนาบุคลิกภาพ และการวางตัวในการทำงานในรายวิชาที่ศึกษา<br>เมนิเทศในภาคการศึกษาสุดท้าย | × |
| 🔚 2. การ  | พัฒนาผลการเ                                                   | รียนรู้ในแต่ละด | ล้าน         |             |                 |                |                                                                |                                                                                                    | * |
| 🎦 3. แต   | มที่การแสดงกา                                                 | ารกระจายความ    | เร้บผิดชอบมา | ตรฐานผลการเ | เรียนรู้จากหลัก | สูตรสู่รายวิ   | iชา (Curriculum                                                | n Mapping)                                                                                                    | * |

# ข้อที่ 2 การพัฒนาผลการเรียนรู้ในแต่ละด้าน เพิ่มข้อมูลตามที่แบบฟอร์มกำหนดไว้

| 📕 2. n | ารพัฒนาผลการเรียนรู้ในแต่ละด้าน                                                                                                    | *  |
|--------|----------------------------------------------------------------------------------------------------|----|
| + 10   | ้มรายการ 1. คุณธรรม จริยธรรม                                                                                                    | ລນ |
| + N8   | การเรียนรู้ด้านคุณธรรม จริยธรรม                                                                                                    | 6  |
|        | มีความรู้ ความเข้าใจ และตระหนักในคุณค่า คุณธรรม จริยธรรม และจรรยาบรรณทางวิชาการและอาชีพ                                                                          | ×  |
|        | มีวินัย ตรงต่อเวลา และความรับผิดชอบต่อตนเอง อาชีพ และสังคม และปฏิบัติตามหลักคุณธรรม จริยธรรม แลจรรยาบรรณ                                                         | *  |
|        | เคารพกฏระเบียบและข้อบังคับต่างๆขององค์กรและสังคม                                                                                                    | ×  |
|        | มีความรู้ความเข้าใจในหลักสิทธิมนุษยชน เคารพสิทธิและรับฟังความคิดเห็นของผู้อื่น รวมทั้งเคารพในคุณค่าและศักดิ์ศรีของความเป็นมนุษย์                                 | *  |
|        | มีจิตสาธารณะ จิตอาสา และเสียสละเพื่อประโยชน์ของส่วนรวม                                                                                                    | ×  |
| + กล   | ยุทธ์การสอนที่ใช้พัฒนาการเรียนรู้ด้านคุณธรรม จริยธรรม                                                                                                    | 6  |
|        | กำหนดให้อาจารย์ผู้สอนทุกคนต้องสอดแทรกเรื่องคุณธรรม จริยธรรมและจรรยาบรรณวิชาชีพในการสอนทุกรายวิชาที่เกี่ยวข้อง โดยเน้นการนำความรู้ทางชีวเคมีไปประยุกเ             | ×  |
|        | จัดการเรียนการสอนให้นิสิตมีวินัย ตรงต่อเวลา เสียสละ ชื่อสัตย์สุจริต และเคารพกฏระเบียบของมหาวิทยาลัย                                                              | *  |
|        | ปลูกผังจิตสาธารณะ และจิตบริการ หรือจัดกิจกรรมการให้บริการชุมชน ที่บูรณาการกับการเรียนการสอน                                                                      | ×  |
|        | จัดการเรียนการสอนให้นิสิตได้ฝึกให้รู้หน้าที่ของการเป็นผู้นำกลุ่มและการเป็นสมาชิกกลุ่ม เข้าใจวิธีทำงานเป็นกลุ่ม กล้าแสดงความคิดเห็นและเปิดใจกว่างรับฟังความคิดเห็ | *  |
|        | สร้างจิตสำนึกแก่นิสิตในคุณธรรมด้านความชื่อสัตย์ โดยนิสิตต้องใม่กระทำการทุจริต                                                                                    | ×  |
|        | จัดกิจกรรมยกย่อง เชิดชูเกียรติ แก่นิสิตที่ทำดี ทำประโยชน์แก่ส่วนรวมเป็นแบบอย่างที่ดีด้านคุณธรรมและจริยธรรม                                                       | *  |
| + วิธี | การวัดและประเมินผลการเรียนรู้ด้านคุณธรรม จริยธรรม                                                                                                    | 6  |
|        | ประเมินจากพฤติกรรมการเสียสละ และรู้จักการให้ ในกิจกรรมต่างๆ ที่แทรกเสริมในรายวิชา                                                                                | ×  |
|        | ประเมินจากการตรงเวลาของนิสิตในการเข้าชั้นเรียน การส่งงานตามกำหนดระยะเวลาที่มอบหมายและการร่วมกิจกรรม                                                              | *  |
|        | ประเมินจากการมีวินัยและพร้อมเพรียงของนิสิตในการเข้าร่วมกิจกรรมเสริมหลักสูตร                                                                                      | ×  |
|        | ประเมินจากพฤติกรรมการแสดงออกของนิสิตที่มีต่อเพื่อน อาจารย์ บุคลากร สถาบันการศึกษา                                                                                | ×  |
|        | ประเมินจากปริมาณการกระทำทุจริตในการสอบ                                                                                                    | ×  |

| + เพิ่มรายการ 2. ด้านความรู้                                                                                                    | ลบ |
|----------------------------------------------------------------------------------------------------|----|
| 🛨 ผลการเรียนรู้ด้านความรู้                                                                                                    | 6  |
| 📕 มีความรู้และความเข้าใจเกี่ยวกับหลักการและทฤษฏ์ที่สำคัญในเนื้อหาที่ศึกษา หรือศาสตร์ที่เป็นพื้นฐานชีวิต และพื้นฐานทางวิทยาศาสตร์สุขภาพและพื้นฐานทางวิทยาศาส             | *  |
| สามารถติดตามความก้าวหน้าทางวิชาการ และแสวงหาความรู้ มีความรู้ในแนวกว่างของสาขาวิชาที่ศึกษา เพื่อให้เล็งเห็นการเปลี่ยนแปลงและเข้าใจผลกระทบของเทคโนโเ                     | *  |
| สามารถบูรณาการความรู้ที่ศึกษากับความรู้ในศาสตร์อื่นๆ ที่เกี่ยวข้อง                                                                                                    | *  |
| มีความรู้และความเข้าใจในบทบาทของชีวเคมี ที่มีต่อระบบสุขภาพ ชุมชน และสังคม                                                                                               | ×  |
| มีความรู้และความเข้าใจในกระบวนการวิจัย กระบวนการบริหาร และ การจัดการองค์กร                                                                                              | *  |
| มีความรู้และความเข้าใจเกี่ยวกับสาระสำคัญของเทคโนโลยีสารสนเทศ ในการประยุกด์ใช้ประโยชน์ในการศึกษาชีวเคมี                                                                  | ×  |
|                                                                                                    | 6  |
| 🚽 - จัดการเรียนการสอนที่เน้นผู้เรียนเป็นสำคัญ ออกแบบการสอนที่หลากหลายที่ช่วยให้นิสิตเรียนรู้ได้ด้วยตนเองและมีความเข้าใจเกี่ยวกับความรู้ทางชีวเคมี ทั้งความรู้ที่เป็นหล่ | *  |
| 🕂 วิธีการวัดและประเมินผลการเรียนรู้ดำนความรู้                                                                                                    | 6  |
| การทดสอบย่อย                                                                                                    | *  |
| การสอบกลางภาคเรียนและปลายภาคเรียน                                                                                                    | *  |
| ประเมินจากรายงานที่นิสิตจัดทำ                                                                                                    | *  |
| ประเมินจากการนำเสนอรายงานในขึ้นเรียน                                                                                                    | ×  |
| ประเมินจากการวิเคราะท์กรณีศึกษา                                                                                                    | *  |
| ้ ประเมินจากการทำโครงงานวิจัยในรายวิชาโครงงานวิจัยทางชีวเคมี                                                                                                    | ×  |
|                                                                                                    |    |
| + เพิ่มรายการ 3. ทักษะทางปัญญา                                                                                                    | ลบ |
| + ผลการเรียนรู้ด้านทักษะทางปัญญา                                                                                                    | 6  |
| ดิดอย่างมีวิจารถเญาถและอย่างเป็นระบบ                                                                                                    | ×  |
| สามารถวิเคราะห์ปัญหา รวมทั้งประยุกต์ความรู้ทักษะ และการใช้เครื่องมือที่เหมาะสมกับการแก้ไขปัญหาได้อย่างอย่างเหมาะสม                                                      | ×  |
| สามารถสืบดัน รวบรวม ศึกษา วิเคราะห์ข้อมูลจากแหล่งข้อมูลที่หลากหลายได้อย่างถูกต้องตามหลักวิชาการ เพื่อใช้ในการสังเคราะห์ การเรียนรู้ หรือการแก้ไขปัญหาอย่                | ×  |
| มีทักษะปฏิบัติตามที่ใต้รับการฝึกฝน                                                                                                    | ×  |
| สามารถคิดวิเคราะห์อย่างมีวิจารณญาณและเป็นระบบ โดยใช้องค์ความรู้และประสบการณ์เป็นฐาน เพื่อให้เกิดผลลัพธ์ที่มีคุณภาพ ใช้ในการอ่างอิง และการแก้ไขปัญหา                     | ×  |
| สามารถใช้กระบวนการทางวิทยาศาสตร์ ทางการวิจัย และนวัดกรรมที่เหมาะสมในการพัฒนา หรือแก้ไขปัญหาที่มีประสิทธิภาพสอดคล่องกับสถานการณ์และบริบททางสุขภ                          | ×  |
| 🛨 กลยุทธ์การสอนที่ใช้ในการพัฒนาการเรียนรู้ด้านทักษะทางปัญญา                                                                                                    | 6  |
| 📃 จัดการเรียนการสอนให้นิสิตได้ฝึกทักษะการเรียนอย่างเป็นล่าดับ ขั้นดอน มีทักษะกระบวนการคิดวิเคราะท์ ไม่สอนในลักษณะท่องจำ โดยใช้วิธีการสอนที่หลากหลาย เช่น r              | ×  |
| 🛨 วิธีการวัดและประเมินผลการเรียนรู้ด่านทักษะทางปัญญา                                                                                                    | 6  |
| ประเมินกระบวนการคิดที่เป็นขั้นตอน จากผลงาน ได้แก่ การตอบค่าถามกรณีศึกษาที่ใด้รับ และหัวข่อที่สัมมนา การอธิบายแนวคิดและวิธีแก้ไขปัญหาโดยน่าความรู้พื้นฐานง               | ×  |
| ประเมินจากการนำเสนอรายงานและการตอบข้อซักถาม ในชั้นเรียน                                                                                                    | ×  |
| ประเมินจากการสอบปากเปล่าในรายวิชาปัญหาพิเศษทางชี้วเคมี                                                                                                    | ×  |
| ประเมินจากการอภิปรายวิชาสัมมนาทางชีวเคมี                                                                                                    | ×  |
| + เพิ่มรายการ 4. ทักษะความสัมพันธ์ระหว่างบุคคลและความรับศิตชอบ                                                                                                    | ลบ |
| ผลการเรียนรู้ด้านทักษะความสัมพันธ์ระหว่างบุคคลและความรับผิดชอบ                                                                                                    | 6  |
| มีมนุษยสัมพันธ์ดี สามารถสื่อสารกับกลุ่มคนหลากหลายทั้งภาษาไทยและภาษาอังกฤษได้อย่างมีประสิทธิภาพ และยอมรับความคิดเห็นที่แตกต่างของผู้อื่น                                 | ×  |
| สามารถวางดัวและแสดงความคิดเห็นพร้อมทั้งแสดงจุดยืนอย่างเหมาะสมตามบทบาทหน้าที่และความรับผิดชอบ                                                                            | ×  |
| สามารถทำงานเป็นทีมในบทบาทผู้นำและสมาชิกทีม สามารถปรับตัวเข้ากับผู้อื่นได้เหมาะสม ทำงานเป็นทีมได้อย่างมีประสิทธิภาพ                                                      | ×  |
| มีความรับผิดชอบการพัฒนาการเรียนรู่ทั้งตนเองและสังคม                                                                                                    | *  |
| 🛨 กลยุทธ์การสอนที่ใช้ในการพัฒนาการเรียนรู้ด้านทักษะความสัมพันธ์ ระหว่างบุคคลและความรับผิดชอบ                                                                            | 6  |
| <ul> <li>จัดการเรียนการสอนโดยเน้นการปฏิสัมพันธ์ระหว่างผู้เรียนกับผู้เรียน ผู้เรียนกับผู้สอน</li> </ul>                                                                  | ×  |
| จัดกิจกรรมการเรียนการสอนที่มีการทำงานเป็นทีมเพื่อส่งเสริมการแสดงบทบาทของการเป็นผู้นำและผู้ตามหลากหลายสถานการณ์                                                          | ×  |
| กำหนดหัวข้อหรือปัญหาหรือกรณีศึกษาที่เป็นปัญหาเกี่ยวกับชีวเคมีที่ทันต่อกระแสสังคม เพื่อให้นิสิตมีความรับผิดชอบในการพัฒนาการเรียนรู้ร่วมกัน มีการแลกเปลี่ยนความ           | ×  |
| วิธีการวัดและประเมินผลการเรียนรู้ด้านทักษะความสัมพันธ์ระหว่างบุคคลและความรับผิดชอบ                                                                                      | 6  |
| ประเมินจากพฤติกรรมและการแสดงออกของนิสิตในการน่าเสนอรายงานกลุ่มในขั้นเรียน                                                                                               | *  |
| สังเกตจากพฤติกรรมที่แสดงออกในการร่วมกิจกรรมต่าง ๆ                                                                                                    | ×  |
| การประเมินพักษะที่แสดงออกถึงภาวะผู้นำตามสถานการณ์การเรียนรู้ที่หลากหลาย                                                                                                 | *  |
| การประเม็นความสามารถในการทำงานร่วมกับกลุ่มเพื่อน และทีมงานอย่างมีประสิทธิภาพและสร้างสรรค์                                                                               | ×  |

 ข้อที่ 3 แผนที่แสดงการกระจายความรับผิดชอบมาตรฐานผลการเรียนรู้จากหลักสูตรสู่รายวิชา (Curriculum Mapping) สามารถคลิกเพื่อแก้ไขหรือตรวจสอบได้

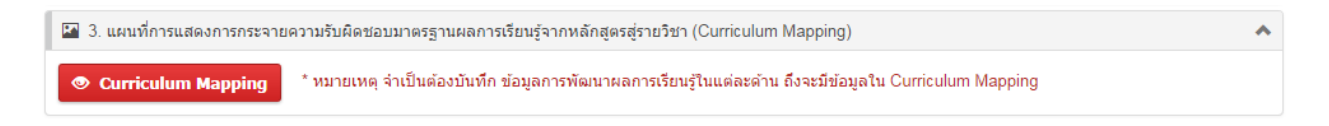

- \* หมายเหตุ จำเป็นต้องบันทึก ข้อมูลการพัฒนาผลการเรียนรู้ในแต่ละด้าน ถึงจะมีข้อมูลใน Curriculum Mapping
  - ๑ ส่วน Curriculum Mapping จะสร้างมาจาก โครงสร้างหลักสูตรและผลการเรียนรู้ในแต่ละด้าน ซึ่งสามารถแก้ไขได้ โดยการคลิก ที่วงกลมเพื่อทำการเปลี่ยนแปลงได้

|                                  |               |       |        | แผ    | นที่ก | ารแส        | <b>โดง</b> F | ารก     | ระจา  | ยควา   | ามรับ  | เผิดช | ไอบม  | าตรร  | ฐานผ   | เลกา   | รเรีย | นรู้จา           | ากหล้                            | ์กสูต                            | รสู่รา          | ายวิช         | 'n                           |                                      |                                 |                   |                        |                                                              |                                                    |
|----------------------------------|---------------|-------|--------|-------|-------|-------------|--------------|---------|-------|--------|--------|-------|-------|-------|--------|--------|-------|------------------|----------------------------------|----------------------------------|-----------------|---------------|------------------------------|--------------------------------------|---------------------------------|-------------------|------------------------|--------------------------------------------------------------|----------------------------------------------------|
|                                  |               |       |        |       |       |             |              |         | •     | จวามรื | รับผิด | ชอบห  | เล้ก  | 0     | ความ   | รับผิด | ชอบร  | รอง              |                                  |                                  |                 |               |                              |                                      |                                 |                   |                        |                                                              |                                                    |
| รายวิชา                          | 1.            | คุณธ  | รรมจ   | รียธร | รม    |             | 2            | 2. ດ້ານ | เความ | ŕş     |        |       | 3. ทั | ักษะห | าางปัส | ມູญา   |       | 4<br>สัม<br>บุคเ | . ทักษ<br>มพันธ่<br>คลแล<br>ผิดว | เะควา<br>โระหว่<br>ะความ<br>ช่อบ | ม<br>าง<br>มรับ | 5. ทั<br>ตัวเ | โกษะก<br>เฉขก<br>การใว<br>สา | การวิแ<br>การสื่อ<br>ช้เทค'<br>เรสนเ | คราะห<br>เสาร เ<br>โนโลย์<br>ทศ | โเชิง<br>เละ<br>1 | 6.<br>สุนทรีย<br>ศิลป์ | 7. ทั<br>การ<br>เสริม<br>ภาพ<br>พัฒ<br>บุคลิ <i>เ</i><br>(ถ้ | ักษะ<br>รส่ง<br>มสุข<br>และ<br>มนา<br>กภาพ<br>กมี) |
|                                  | 1.1           | 1.2   | 1.3    | 1.4   | 1.5   | 2.1         | 2.2          | 2.3     | 2.4   | 2.5    | 2.6    | 3.1   | 3.2   | 3.3   | 3.4    | 3.5    | 3.6   | 4.1              | 4.2                              | 4.3                              | 4.4             | 5.1           | 5.2                          | 5.3                                  | 5.4                             | 5.5               | 6.1                    | 7.1                                                          | 7.2                                                |
| 1. หมวดวิชาศึกษาทั่ว             | าป            |       |        |       |       |             |              |         |       |        |        |       |       |       |        |        |       |                  |                                  |                                  |                 |               |                              |                                      |                                 |                   |                        |                                                              |                                                    |
| 1.1 วิชาศึกษาทั่วไป บ้           | <b>วังคับ</b> |       |        |       |       |             |              |         |       |        |        |       |       |       |        |        |       |                  |                                  |                                  |                 |               |                              |                                      |                                 |                   |                        |                                                              |                                                    |
| <u>กลุ่มวิชาภาษา</u>             |               |       |        |       |       |             |              |         |       |        |        |       |       |       |        |        |       |                  |                                  |                                  |                 |               |                              |                                      |                                 |                   |                        |                                                              |                                                    |
| ทักษะภาษาไทย                     |               |       | 0      |       |       | •           |              | 0       |       |        |        | 0     |       |       | ٠      |        |       | •                |                                  |                                  | ٠               | -             |                              | ٠                                    |                                 |                   | •                      | -                                                            | ~                                                  |
| ภาษาอังกฤษพื้นฐาน                | ٠             | ٠     |        |       |       | •           |              |         |       |        |        | ٠     |       |       |        |        |       | ٠                |                                  |                                  |                 | $\bullet$     |                              |                                      |                                 |                   |                        | -                                                            | -                                                  |
| ภาษาอังกฤษพัฒนา                  | ٠             |       |        |       |       | ٠           |              |         |       |        |        | ٠     |       |       |        |        |       | ٠                |                                  |                                  |                 | ٠             |                              |                                      |                                 |                   | ~                      |                                                              |                                                    |
| <u>กลุ่มวิชาสังคมศาสตร์ ให</u>   | ห้นิสิต       | เลือก | เรียนเ | พียง  | 1 ราย | <u>วิชา</u> |              |         |       |        |        |       |       |       |        |        |       |                  |                                  |                                  |                 |               |                              |                                      |                                 |                   |                        |                                                              |                                                    |
| อารยธรรมและ<br>ภูมิปัญญาท้องถิ่น | -             |       |        |       |       | •           | 0            | ٠       |       |        |        | •     | 0     | •     |        |        |       |                  |                                  |                                  |                 |               |                              |                                      |                                 |                   | •                      | -                                                            |                                                    |
| พะเยาศึกษา                       |               | ٠     | ٠      | ٠     |       | ٠           | ٠            | ٠       |       |        |        | ٠     | 0     | ٠     |        |        |       |                  | 0                                | 0                                | 0               | 0             |                              | 0                                    |                                 |                   | •                      | -                                                            | 0                                                  |
| <u>กลุ่มวิชาพลานามัยบังคั</u> บ  | บเลือก        | 1     |        |       |       |             |              |         |       |        |        |       |       |       |        |        |       |                  |                                  |                                  |                 |               |                              |                                      |                                 |                   |                        |                                                              |                                                    |
| กอล์ฟ                            |               | 0     |        |       |       | -           |              | 0       |       |        |        | 0     |       |       |        |        |       | •                |                                  |                                  |                 | 0             | 0                            |                                      |                                 |                   | -                      | ٠                                                            | 0                                                  |
| เกม                              | -             | 0     |        |       |       | ~           |              | 0       |       |        |        | 0     |       |       |        |        |       | •                |                                  |                                  |                 | 0             | 0                            |                                      |                                 |                   |                        | ullet                                                        | 0                                                  |
| บริหารกาย                        |               | 0     | -      |       | -     | -           |              | 0       |       | 5      |        | 0     |       |       |        |        | -     | •                |                                  |                                  |                 | 0             | 0                            |                                      |                                 |                   | -                      | ullet                                                        | 0                                                  |
| กิจกรรมเข้าจังหวะ                | -             | 0     | -      | -     | -     | -           |              | 0       |       |        | -      | 0     | -     | -     | -      |        |       | •                | -                                | -                                | -               | 0             | 0                            | -                                    |                                 |                   | -                      | •                                                            | 0                                                  |

เมื่อกำหนดผลการเรียนรู่ในแต่ละด้านเรียบร้อยแล้ว ทำการบันทึกข้อมูลโดยการคลิกปุ่ม 🗎 บันทีกข้อมูล

เพื่อ ยืนยัน และเก็บข้อมูล

กรอกข้อมูลใน หมวดที่ 5 หลักเกณฑ์ในการประเมินผลนักศึกษา ตามที่แบบฟอร์มกำหนดไว้

| หมวดที่ 1 หมวดที่ 2 หมวดที่ 3 หมวดที่ 4 พ                                            | หมวดที่ 5 หมวดที่ 6 หมวดที่ 7 หมวดที่ 8                                                                                                    |
|--------------------------------------------------------------------------------------|----------------------------------------------------------------------------------------------------|
| <b>หมวดที่ 5</b> : หลักเกณฑ์ในการประเมินผลนักศึกษา                                   |                                                                                                    |
| 1 กระเบียบนร็อนอักเกณฑ์ ใบการให้ระดับดะแบบ                                           | u (1959)                                                                                                    |
|                                                                                      |                                                                                                    |
|                                                                                      |                                                                                                    |
| การวัดผลและการสำเร็จการศึกษาเป็นไปตามข้อบัง                                          | งคับมหาวิทยาลัยพะเยา ว่าด้วย การศึกษาระดับปริญญาดรี พ.ศ. 2553 และที่แก่ไขเพิ่มเดิม                                                                                                    |
|                                                                                      |                                                                                                    |
|                                                                                      |                                                                                                    |
|                                                                                      |                                                                                                    |
|                                                                                      |                                                                                                    |
| 2. กระบวนการทวนสอบมาตรฐานผลสัมฤทธิ์ของนัก                                            | าศึกษา                                                                                                    |
|                                                                                      | →I ◆ → B I <u>U</u> S 를 ≡ ≡ ■ ₩ ₩ ?                                                                                                    |
|                                                                                      | กำหนดให้ระบบการทวนสอบผลสัมฤทธิ์การเรียนรู้ของนิสิตเป็นส่วนหนึ่งของระบบการประกันคุณภาพภายในของคณะที่                                                                                           |
| 2 1 การทวนสอบมาตรธานผลการเรียบรัชณะนิสิตยัง                                          | จะต่องทำความเข้าใจครงกันทั้งคณะและนำไปด่าเนินการจนบรรลุผลสัมฤทธิ์ ซึ่งผู้ประเมินภายนอกจะต่องสามารถตรวจสอบ<br>ใต้                                                                              |
| ไม่ส่ำเร็จการศึกษา                                                                   | 2.1.1 ให้อาจารย์แสดงด้วอย่างการประเมินผลทุกรายวิชาเพื่อการทวนสอบ 2.1.2 จัดตั้งกรรมการทวนสอบ เพื่อสุ่มดรวจสอบการให้ดะแนนในรายวิชาหรือ รายงานของผู้เรียน                                        |
|                                                                                      | 2.1.3 สำรวจความคิดเห็นเกี่ยวกับค่าถามในข้อสอบจากผู้ใช้บัณฑิต เพื่อปรับมาตรฐานข้อสอบ<br>2.1.4 อาจารย์ผู้รับผิดชอบหลักสูตรประเมินข้อสอบของแต่ละรายวิชาว่าสอดคล้องกับความรับผิดชอบต่อผลการ       |
|                                                                                      | เรียนรู้หรือไม่<br>2.1.5 การทวนสอบในระดับรายวิชาโดยให้นิสิตประเมินประสิทธิภาพการสอนในระดับรายวิชา มีคณะกรรมการ                                                                                |
|                                                                                      | มืออรองออออมแบบอนสมเหลงหรือสอบริณ์มีให้เป็นได้อมแบบเออร์อ้ออระเรียนออรสอบ และเมื่ออระไรแบ็บเข้อสอบโอแออเห<br>                                                                                 |
|                                                                                      |                                                                                                    |
|                                                                                      | การทวนสอบมาตรฐานผลการเรยนรูของนสตสาเรจการศกษาดาเน่นการโดยการตดตามผลสมฤทธิโนการประกอบอาชพ<br>ของบัณฑ์ตอย่างต่อเนื่อง และนำผลที่ได้มาพัฒนาปรับปรุงกระบวนการเรียนการสอนและหลักสูตรอย่างต่อเนื่อง |
| <ol> <li>2.2 การทวนสอบมาตรฐานผลการเรียนรู้หลังจากนิสิต<br/>สำเร็จการศึกษา</li> </ol> |                                                                                                    |
|                                                                                      |                                                                                                    |
|                                                                                      |                                                                                                    |
|                                                                                      |                                                                                                    |
| 3. เกณฑ์การสำเร็จการศึกษาตามหลักสูตร                                                 |                                                                                                    |
| →I ← → B I <u>U</u> <del>S</del> ‡≡ ;≡   €                                           | 進 進 23 ?                                                                                                    |
| เกณฑ์การสำเร็จการศึกษาตามหลักสูตรเป็นไปตาม                                           | มข้อบังคับของมหาวิทยาลัยพะเยา ว่าด้วย การศึกษาระดับปริญญาตรี พ.ศ. 2553 และที่แก้ไขเพิ่มเติม                                                                                                   |
|                                                                                      |                                                                                                    |
|                                                                                      |                                                                                                    |
|                                                                                      |                                                                                                    |
|                                                                                      |                                                                                                    |
|                                                                                      |                                                                                                    |
|                                                                                      | H้ บับทึกข้อมูล 🗶 ยกเลิก                                                                                                    |

- หากเพิ่มข้อมูลตามที่แบบฟอร์มกำหนดไว้เรียบร้อยแล้ว ทำการบันทึกข้อมูลโดยการคลิก
  - H บันทึกข้อมูล เพื่อยืนยัน หรือป้อนข้อมูลในหมวดถัดไป

ปุ่ม

กรอกข้อมูลใน หมวดที่ 6 การพัฒนาคณาจารย์ ตามที่แบบฟอร์มกำหนดไว้

| หมวดที่ 1 หมวดที่ 2 หมวดที่ 3 หมวดที่ 4 หม                                                                                                    | เวดที่ 5 หมวดที่ 6 หมวดที่ 7 หมวดที่ 8                                                                                                    |
|----------------------------------------------------------------------------------------------------|----------------------------------------------------------------------------------------------------|
| หมวดที่ 6 : การพัฒนาคณาจารย์                                                                                                    |                                                                                                    |
| 1. การเตรียมการสำหรับอาจารย์ใหม่                                                                                                    |                                                                                                    |
| →I ← → B I <u>U</u> <del>S</del> J≡ :≡   =                                                                                                    | · · · · · · · · · · · · · · · · · · ·                                                                                                    |
| <ol> <li>กำหนดให้อาจารย์ใหม่ทุกคนต้องเข้าโปรแ<br/>1.1.1 บทบาทหน้าที่ของอาจารย์ในสถาบ่<br/>1.1.2 นโยบายของมหาวิทยาลัย<br/>1.1.3 วัตถุประสงค์และเป้าหมายของหลัง<br/>1.2 จัดปฐมนิเทศอาจารย์ใหม่ในระดับคณะเพื่อ<br/>1.3 มีการมอบหมายงานโดยมีอาจารย์ที่มีประสะ<br/>1.4 ให้มีการเพิ่มพูนความรู้ สร้างเสริมประสบกา<br/>องค์กรต่างๆ การประชุมทางวิชาการทั้งในประเทศ</li> </ol> | กรมปฐมนิเทศของมหาวิทยาลัยเพื่อให้มี ความรู้และเข้าใจแก่อาจารย์ใหม่ในดำนต่างๆ ดังนี้<br>บันอุดมศึกษา<br>ชี้แจงหลักสูตร รายวิชา การจัดการเรียนการสอน กิจกรรมต่างๆทั้งภายในคณะและระหว่างหน่วยงานที่เกี่ยวข้อง<br>บการณ์เป็นพี่เลี้ยง<br>บรณ์เพื่อส่งเสริมการสอนและการวิจัยอย่างต่อเนื่อง การสนับสนุนด้านการศึกษาต่อ ฝึกอบรม ดูงานทางวิชาการและวิชาชีพใน<br>และ/หรือต่างประเทศ หรือการลาเพื่อเพิ่มพูนประสบการณ์ |
| 2. การพัฒนาความรู้และทักษะให้แก่อาจารย์                                                                                                    |                                                                                                    |
| 2.1 การพัฒนาทักษะการจัดการเรียนการสอน การวัด<br>และการประเมินผล                                                                                                    | <ul> <li>▶I ● I 旦 S 注: 日 日 日 ○ ○ ○ ○ ○ ○ ○ ○ ○ ○ ○ ○ ○ ○ ○ ○</li></ul>                                                                                                    |
| 2.2 การพัฒนาวิชาการและวิชาชีพด้านอื่นๆ                                                                                                    | <ul> <li>▶I ● I 旦 S 這: ::::::::::::::::::::::::::::::::</li></ul>                                                                                                    |

💾 บันทึกข้อมูล 🛛 🗶 ยกเลิก

หากเพิ่มข้อมูลตามที่แบบฟอร์มกำหนดไว้เรียบร้อยแล้ว ทำการบันทึกข้อมูลโดยการคลิก

ปุ่ม 🗎 บันทึกข้อมูล เพื่อยืนยัน หรือป้อนข้อมูลในหมวดถัดไป

กรอกข้อมูลใน หมวดที่ 7 การประกันคุณภาพหลักสูตร ตามที่แบบฟอร์มกำหนดไว้

| เมว | มดที่ 7 ∶ การประกันคุณภาพหลักสูตร                                                                                                    |         |          |         |           |         |    |
|-----|----------------------------------------------------------------------------------------------------|---------|----------|---------|-----------|---------|----|
| 1   | . การบริหารหลักสุดร                                                                                                    |         |          |         |           |         |    |
| 2   | . การบริหารทรัพยากรการเรียนการสอน                                                                                                    |         |          |         |           |         |    |
| 3   | การบริหารคณาจารท์                                                                                                    |         |          |         |           |         |    |
|     |                                                                                                    |         |          |         |           |         |    |
| 4   | . דו שאר ארע איז אין איז אין איז איז איז איז איז איז איז איז איז איז                                                                                                    |         |          |         |           |         |    |
| 5   | . การสนับสนุนและการให้ค่าแนะนำการศึกษา                                                                                                    |         |          |         |           |         |    |
| 6   | . ความต้องการของตลาดแรงงาน สังคม และ/หรือความพึงพอใจของผู้ใช้บัณฑิต                                                                                                    |         |          |         |           |         |    |
| /   | 7. ด้วบ่งชี้ผลการดำเนินงาน (Key Performance Indicators)                                                                                                    |         |          |         |           |         |    |
| ÷   | เพิ่มรายการ ดัชนีบ่งชี้ผลการดำเนินงาน                                                                                                    | ปีที่ 1 | ปีที่ 2  | ปีที่ 3 | ปีที่ 4   | ปีที่ 5 | ລາ |
| 1   | อาจารยัประจำหลักสูตร อย่างน้อยร้อยละ 80 มีส่วนร่วมในการประชุมวางแผน เพื่อติดตาม และทบทวนการดำเน<br>การของหลักสูตร                                                              | նս 🖉    |          |         |           |         |    |
| 2   | มีรายละเอียดของหลักสูตร ตามแบบ มคอ.2 ที่สอดคล้องกับกรอบมาตรฐานคุณวุฒิระดับปริญญาตรีสาขา<br>วิทยาศาสตร์และคณิตศาสตร์                                                            |         |          |         |           |         |    |
| 3   | มีรายละเอียดของรายวิชา และรายละเอียดของประสบการณ์ภาคสนาม (ถ้ามี) ตามแบบ มคอ.3 และ มคอ.4 อย่า<br>น้อยก่อนการเปิดสอนในแต่ละภาคการศึกษาให้ครบทุกรายวิชา                           | no 🖉    | •        |         |           |         | 6  |
| 4   | จัดทำรายงานผลการดำเนินการของรายวิชา และรายงานผลการดำเนินการของประสบการณ์ภาคสนาม (ถ้ามี) ด<br>แบบ มคอ.5 และ มคอ.6 ภายใน 30 วัน หลังสิ้นสุดภาคการศึกษา ที่เปิดสอนให้ครบทกรายวิชา | าม      | 1        |         | st.       | •       |    |
| 5   | จัดทำรายงานผลการดำเนินการของหลักสูตร ตามแบบ มคอ.7 ภายใน 60 วัน หลังสิ้นสุดปีการศึกษา                                                                                           |         |          |         | <b>\$</b> |         | 6  |
| 6   | มีการทวนสอบผลสัมฤทธิ์ของนิสิตตามมาตรฐานผลการเรียนรู้ที่กำหนดใน มคอ.3 และ มคอ.4 (ถ้ามี) อย่างน้อย<br>ร้อยละ 25 ของรายวิชาที่เปิดสอนในแต่ละปีการศึกษา                            | •       | •        |         | 1         |         |    |
| 7   | มีการพัฒนา/ปรับปรุงการจัดการเรียนการสอน กลยุทธ์ การสอน หรือ การประเมินผลการเรียนรู่ จากผลการประเว่<br>การดำเนินงานที่รายงานใน มคอ.7 ปีที่แล้ว                                  | îu 🗌    |          |         |           |         |    |
| 8   | อาจารย์ใหม่ (ถ้ามี) ทุกคน ได้รับการปฐมนิเทศหรือค่าแนะนำด้านการจัดการเรียนการสอน                                                                                                | 1       | 1        |         | 1         |         |    |
| 9   | อาจารย์ประจำทุกคนได้รับการพัฒนาทางวิชาการ และ/หรือวิชาชีพ อย่างน้อยปีละหนึ่งครั้ง                                                                                              | •       | -        |         | <b>A</b>  |         |    |
| 10  | จำนวนบุคลากรสนับสนุนการเรียนการสอน (ถ้ามี) ได้รับการพัฒนาวิชาการและ/หรือวิชาชีพ ไม่น้อยกว่าร้อยละ ร์<br>ต่อปี                                                                  | 50 🖉    | <b>I</b> | ¢       | 4         | •       |    |
| 11  | ระดับความพึงพอใจของนิสิตปัสุดท้าย/บัณฑิตใหม่ที่มีต่อคุณภาพหลักสูตร เฉลี่ยไม่น้อยกว่า 3.5 จากคะแนนเด็<br>5.0                                                                    | и<br>П  |          |         | 4         | •       |    |
| 12  | ระดับความพึงพอใจของผู้ไข้บัณฑิตที่มีต่อบัณฑิตใหม่ เฉลี่ยไม่น้อยกว่า 3.5 จากคะแนนเต็ม 5.0                                                                                       |         |          |         |           |         |    |
|     | รมแนก สามารถระแต้วนไฟ้้เพื่อเติมตอนตัดตัวมาเกี่ยว มาแรงในมาตั้ง                                                                                                    |         |          |         |           |         |    |

หากเพิ่มข้อมูลตามที่แบบฟอร์มกำหนดไว้เรียบร้อยแล้ว ทำการบันทึกข้อมูลโดยการคลิก

H บันทึกข้อมูล เพื่อยืนยัน หรือป้อนข้อมูลในหมวดถัดไป

ปุ่ม

# กรอกข้อมูลใน หมวดที่ 8 การประเมินและปรับปรุงการดำเนินการของหลักสูตร ตามที่แบบฟอร์มกำหนดไว้

| หมวดที่ 1                                      | หมวดที่ 2                                                                                                    | หมวดที่ 3     | หมวดที่ 4  | หมวดที่ 5   | หมวดที่ 6                                                                                                    | หมวดที่ 7                                                                                                    | หมวดที่ 8                                                                                                    |  |                                                                                                    |                                                                                                    |  |  |  |  |
|------------------------------------------------|----------------------------------------------------------------------------------------------------|---------------|------------|-------------|----------------------------------------------------------------------------------------------------|----------------------------------------------------------------------------------------------------|----------------------------------------------------------------------------------------------------|--|----------------------------------------------------------------------------------------------------|----------------------------------------------------------------------------------------------------|--|--|--|--|
|                                                |                                                                                                    |               |            |             |                                                                                                    |                                                                                                    |                                                                                                    |  |                                                                                                    |                                                                                                    |  |  |  |  |
| หมวดที                                         | 8 : การประเมื                                                                                                    | มินและปรับปรุ | งการดำเนิน | าารของหลักส | สูตร                                                                                                    |                                                                                                    |                                                                                                    |  |                                                                                                    |                                                                                                    |  |  |  |  |
| 1. การปร                                       | ะเมินประสิทธ์                                                                                                    | ธิผลของการส   | อน         |             |                                                                                                    |                                                                                                    |                                                                                                    |  |                                                                                                    |                                                                                                    |  |  |  |  |
| 1.1 การ                                        | ประเมินกลยุท                                                                                                    | ษ์การสอน      |            | <b>→I</b>   | <ul> <li>▶ ▶ ▶ ▶ ▶ ▶ ▶ ▶ ▶ ▶ ↓ ■ ↓ ■ ↓ ■ ↓ ■ ↓ ■</li></ul>                                                                       |                                                                                                    |                                                                                                    |  |                                                                                                    |                                                                                                    |  |  |  |  |
| 1.2 การ<br>กลยุทธ์การ                          | ประเมินทักษะ<br>สอน                                                                                                    | เของอาจารย์ใน | เการใช้แผน | +           | 1.2.1 แต่งดี่<br>1.2.2 คณะเ<br>เอกสารหลัก<br>1.2.3 มีการ<br>ขึ้นจงเป้าหม<br>ประเมินการส<br>และแสดงผส<br>1.2.4 คณะเ<br>สอนรายวิชา | 3 <i>I</i> <u>U</u><br>้งคณะกรรมก<br>กรรมการประเ.<br>สูดร กระบวนม<br>ประเมินผลกา<br>าย วัตถุประส.<br>สอนออนไลน์ใ<br>แฉพาะบุคคล<br>กรรมการบริหา<br>เมื่อสิ้นสุดภา | S ู่่≣<br>ารประเมินหลัส<br>มินหลักสูดร ว<br>าารใช้หลักสูด<br>รสอนของอาะ<br>เครรายวิชา กา<br>นระบบลงทะเ<br>หรือแก่ผู้บริห<br>เรหลักสูตร อ<br>คการศึกษา แ |  | 55 ?<br>เมินหลักสูตร<br>เดยนิสิต ทั้ง<br>ารประเมินผส<br>กะเบียนและ<br>งแนวทางพัด<br>อบรายวิชา อ<br>พนปรับปรุงแ | าทั้งระบบโดยใช้กระบวนการวิจัยจากการประเมิน<br>ด้านทักษะกลยุทธ์การสอน การตรงด่อเวลา การ<br>เรายวิชา การใช้สื่อการสอนในทุกรายวิชา โดยแบบ<br>ประบวลผลของมหาวิทยาลัย ซึ่งสามารถประบวลผล<br>มนาทักษะการสอนของอาจารย์ได้<br>มาจารย์ผู้สอน สรุปและนำผลการใช้แผนกลยุทธ์การ<br>ผนกลยุทธ์การสอนในภาคการศึกษาต่อไป |  |  |  |  |
| 2. การปร                                       | ะเมินหลักสูต                                                                                                    | รในภาพรวม     |            |             |                                                                                                    |                                                                                                    |                                                                                                    |  |                                                                                                    |                                                                                                    |  |  |  |  |
| +                                              | → B                                                                                                    | <u>IU</u> S   | 1= :=      | HE HE       | 8 ?                                                                                                    |                                                                                                    |                                                                                                    |  |                                                                                                    |                                                                                                    |  |  |  |  |
| 2<br>2<br>ม<br>1<br>2<br>1<br>2<br>2<br>2<br>2 | <ol> <li>2.1 แต่งตั้งคณะกรรมการประเมินหลักสูตรที่ประกอบด้วยผู้มีส่วนใต้ส่วนเสียทุกหน่วยงาน</li> <li>2.2 คณะกรรมการประเมินหลักสูตร วางแผนและประเมินหลักสูตรทั้งระบบโดยใช้กระบวนการวิจัยจากการประเมินเอกสารหลักสูตร กระบวนการใช้หลักสูตร สัมฤทธิผลของ<br/>หลักสูตร</li> <li>2.3 ประเมินความพึงพอใจในหลักสูตรของบัณฑิตใหม่ที่จบการศึกษาโดยใช้แบบประเมิน และให้บัณฑิตกรอกในช่วงที่กลับมาซ้อมรับปริญญาที่มหาวิทยาลัยทุกปี เพื่อนำผลการ<br/>ประเมินมาประกอบการพิจารณาปรับปรุงหลักสูตร</li> <li>2.4 ผลประเมินหลักสูตรจากศิษย์เก่า ผู้ทรงคุณวุฒิในสาขาวิชาเดียวกัน และจากผู้ใช่บัณฑิตหรือผู้มีส่วนได้ส่วนเสีย โดยใช้แบบประเมิน และประเมินอย่างน้อยทุก 5 ปี นับแต่ปีที่<br/>ใช้หลักสูตร เพื่อน่าผลการประเมินมาประกอบการพิจารณาปรับปรุงหลักสูตร</li> <li>2.5 สรุปผลการประเมินหลักสูตรในภาพรวมและจัดทำข้อเสนอแนะในการปรับปรุงหรือพัฒนาหลักสูตรและการจัดการเรียนการสอน</li> </ol> |               |            |             |                                                                                                    |                                                                                                    |                                                                                                    |  |                                                                                                    |                                                                                                    |  |  |  |  |

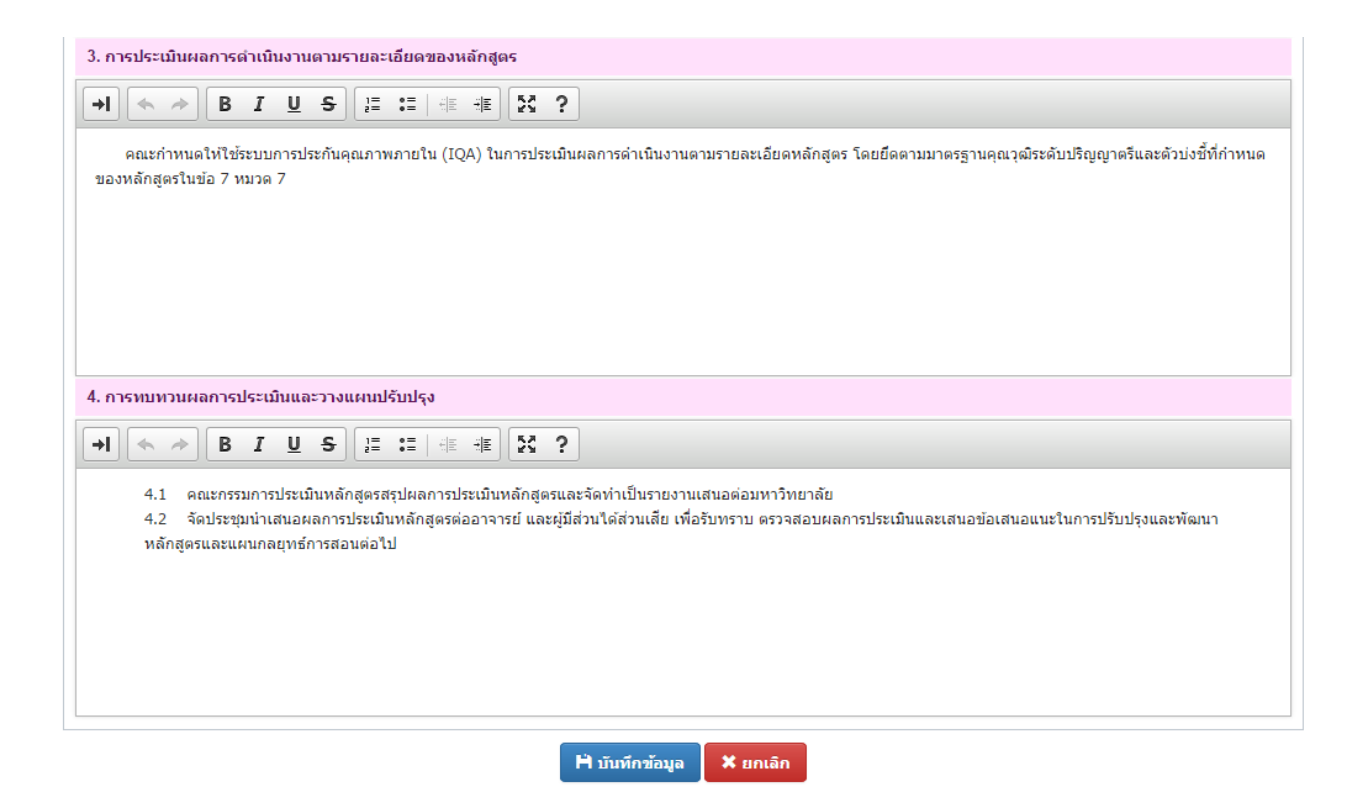

หากเพิ่มข้อมูลตามที่แบบฟอร์มกำหนดไว้เรียบร้อยแล้ว ทำการบันทึกข้อมูลโดยการคลิก

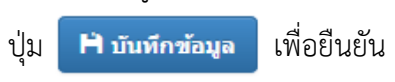

### <u>การนำเข้าข้อมูล มคอ. 2</u>

- โดยการคลิกปุ่ม + เช่มรายการ (เพิ่มรายการ มคอ. 2)

| นำเข้าข้อมูล มคอ.2                               | 2                                                    |                                    | ×            |
|--------------------------------------------------|------------------------------------------------------|------------------------------------|--------------|
| <mark>หมายเหตุ</mark> : หลักสูตรที่              | สามารถนำเข้าได้จะต้องผ่าเ                            | นการอนุมัติแล้วเท่านั้น            |              |
| ค้นหา หลักสูตร : *                               | 🗶 0001 หลักสูตรวิทยาศ                                | ศาสตรบัณฑิต สาขาวิชาเทคโนโลยีสารสน | เทศ          |
| ปีหลักสูตร พ.ศ. : *                              | 2558                                                 |                                    |              |
| ตัวเลือกนำเข้าข้อมูล<br>หมวดที่ 1 : ข้อมูลทั่วไป |                                                      |                                    |              |
| อาจารย์ผู้รับ                                    | ผิดชอบหลักสูตร                                       |                                    |              |
| M ความสัมพันธ<br>หมวดที่ 2 : ข้อมูลเฉพาะช        | ร์ กับหลักสูตรอื่น ที่เปิดสอน'<br><u>เองหลักสูตร</u> | ในคณะ/ภาควิชาอื่นของสถาบัน         |              |
| 🗷 แผนการปรับ                                     | ปรุง                                                 |                                    |              |
| <u>หมวดที่ 3 : ระบบการจัดก</u>                   | ารศึกษา การดำเนินงาน และ                             | ะโครงสร้างของหลักสุตร              |              |
| 🖉 หลักสูตรและ                                    | ะรายวิชา                                             | 🗹 แผนการศึกษา                      |              |
| 🗹 อาจารย์ผู้สอ                                   | น                                                    | 🖉 อาจารย์ผู้สอน (อาจารย์พิเศษ)     |              |
| <u>หมวดที่ 4 : ผลการเรียนรู้</u>                 | <u>กลยุทธ์การสอนและการประ</u>                        | <u> </u>                           |              |
| 🖉 การพัฒนาคุ                                     | ณลักษณะพิเศษของนักศึกษ                               | ท                                  |              |
| 🖉 การพัฒนาผ                                      | ลการเรียนรู้ในแต่ละด้าน                              | Curriculum Mapping                 |              |
| * หมายเหตุ ข้อมูลอื่นๆที                         | ้ไม่อยู่ในรายการ ระบบจะ                              | นำเข้าให้ทั้งหมด                   |              |
|                                                  |                                                      | ยกเลิก 🔰                           | บันทึกข้อมูล |

- ขั้นตอนแรก ให้ค้นหาหลักสูตร (มคอ.2) ที่ต้องการคัดลอก (หลักสูตรนั้นจะต้องผ่านการอนุมัติจาก สภามหาวิทยาลัยแล้วเท่านั้น) จากนั้นให้กรอกปีของหลักสูตร
- ในส่วนนี้ สามารถเลือกการนำเข้าข้อมูลในแต่ละหมวดได้ดังรูป ติ๊กเครื่องหมายถูกออกเพื่อ
   ไม่นำเข้าข้อมูลนั้น
- หมายเหตุ ข้อมูลอื่นๆ ที่ไม่อยู่ในรายการ <u>ตัวเลือกนำเข้าข้อมูล</u> ระบบจะนำเข้าให้ทั้งหมด

### <u>การส่งแบบ หรือการส่งเล่ม มคอ. 2</u>

• โดยการคลิกที่ปุ่ม <u>ส่งแบบ</u> ของแต่ละรายการดังรูป

| ลำดับ | คณะ 🍦                                  | ชื่อหลักสูตร                   | สาขาวิชา 🔶                | ประเภทหลักสูตร 🍦                        | สถานะ            | มคอ.2  | เวอร์ชั่น | แก้ไข | ลบ | พิมพ์ |
|-------|----------------------------------------|--------------------------------|---------------------------|-----------------------------------------|------------------|--------|-----------|-------|----|-------|
| 1     | คณะวิทยาการจัดการและ<br>สารสนเทศศาสตร์ | หลักสูตรบริหารธุรกิจ<br>บัณฑิต | สาขาวิชาการ<br>ท่องเที่ยว | หลักสูตรปรับปรุงเล็กน้อย -<br>พ.ศ. 2555 | ก่าลังด่าเนินการ | ส่งแบบ | 5         | 7     | 6  | W     |

• ระบบจะแสดง popup ให้กรอก ครั้งที่/เลขที่หนังสือ และ วันที่ ที่ผ่านกรรมการประจำคณะ/วิทยาลัย

| ยืนยันการส่งแบบ มคอ.2 เพื่อพิจารณาตามขั้นตอน                                                                                                    | ×   |
|----------------------------------------------------------------------------------------------------|-----|
| เมื่อท่านส่งแบบแล้ว จะไม่สามารถแก้ไขข้อมูลได้ หากต้องการเปลี่ยนแปลง/แก้ไขข้อมูล<br>โปรดดิดต่อ งานพัฒนาหลักสูตร กองบริการการศึกษา โทร : 1830, 1022 |     |
| ครั้งที่/เลขที่หนังสือ : *<br>1234<br>ลงวันที่ : *<br>29/09/2557                                                                                  |     |
|                                                                                                    | 10  |
| ยกเลิก 土 ส่งข้อ                                                                                                    | มูล |

- หลังจากนั้น คลิกที่ปุ่ม ส่งข้อมูล 🛃 ส่งข้อมูล
- <u>หมายเหต</u>ุ เมื่อส่งแบบแล้ว จะไม่สามารถแก้ไขข้อมูลได้ หากต้องการเปลี่ยนแปลง/แก้ไขข้อมูล โปรดติดต่อ งานพัฒนาหลักสูตร กองบริการการศึกษา โทร : 1830, 1022

### <u>การตรวจสอบสถานะ การดำเนินการ</u>

• โดยการคลิกที่ช่องสถานะ ของแต่ละรายการดังรูป

| ลำดับ  | คณะ 🍦                                 | ชื่อหลักสูตร                 | สาขาวิชา 🍦                    | ประเภทหลักสูตร 🍦 | สถานะ                                              | มคอ.2  | เวอร์ชั่น | แก้ไข   | ลบ   | พิมพ์    |
|--------|---------------------------------------|------------------------------|-------------------------------|------------------|----------------------------------------------------|--------|-----------|---------|------|----------|
| 1      | คณะเทคโนโลยีสารสนเทศ<br>และการสื่อสาร | หลักสูตรวิทยา<br>ศาสตรบัณฑิต | สาขาวิชาเทคโนโลยี<br>สารสนเทศ |                  | <ul> <li>■ เสนอตามขั้นตอน</li> <li>7/13</li> </ul> |        | 3         | 7       | -    | w        |
| แสดง 1 | ถึง 1 จาก 1 รายการ                    |                              |                               |                  | ν                                                  | น้าแรก | ย้อนกลับ  | 1 ถัดไป | หน้า | าสุดท้าย |

• หลังจากนั้นระบบจะแสดง popup ขึ้นมากให้ตรวจสอบสถานะ การดำเนินการ ดังรูป

| สถานะผ่านความ   | เห็นชอ | טע                                        |                        |            |                | ×          |
|-----------------|--------|-------------------------------------------|------------------------|------------|----------------|------------|
| หน่วยงาน/องค์กร | ลำดับ  | รายการ                                    | ครั้งที่/เลขที่หนังสือ | ลงวันที่   | สถานะ          | รายละเอียด |
| คณะ/วิทยาลัย    | 1      | กก. ประจำคณะ/วิทยาลัย                     | 2345                   | 16/09/2557 | ✔ ผ่าน/เห็นชอบ | īq.        |
|                 | 2      | กองบริการการศึกษา รับเรื่อง               |                        |            | ✔ ผ่าน/เห็นชอบ | īq.        |
|                 | 3      | กรรมการวิชาการ มหาวิทยาลัยพะเยา           | 1234                   | 20/09/2557 | ✔ ผ่าน/เห็นชอบ | <b>D</b>   |
| • · · · •       | 4      | กรรมการบริหาร มหาวิทยาลัยพะเยา            | 5678                   | 21/09/2557 | ✔ ผ่าน/เห็นชอบ | <b>D</b>   |
| มหาวทยาลย       | 5      | คณะทำงานพิจารณากลั่นกรองหลักสูตร          | 2222                   | 22/09/2557 | ✔ ผ่าน/เห็นชอบ | īq.        |
|                 | 6      | คณะอนุกรรมการพิจารณากลั่นกรองระเบียบวาระฯ | 2487                   | 23/09/2557 | ✔ ผ่าน/เห็นชอบ | ā,         |
|                 | 7      | สภามหาวิทยาลัย                            | 3344                   | 25/09/2557 | ✔ ผ่าน/เห็นชอบ | ā,         |
|                 | 8      | รับเรื่องจากคณะเสนอ สกอ.                  |                        |            |                | īq.        |
| 에게린.            | 9      | สกอ. รับทราบ/เห็นชอบ                      |                        |            |                | ā,         |
| n.w.            | 10     | สนง. ก.พ. รับรองคุณวุฒิ                   |                        |            |                | īq.        |
| ก.ค.ศ.          | 11     | ก.ค.ศ. รับรองคุณวุฒิ                      |                        |            |                | īq.        |
|                 | 12     | เสนอ สภาวิชาชีพ รับรองหลักสูตร            |                        |            |                | ũą.        |
| พมา มายพ/ยามๆ   | 13     | สภาวิชาชีพ รับรองหลักสูตร                 |                        |            |                | Ē.         |

สามารถคลิกดูรายละเอียด โดยคลิกที่ช่องรายละเอียด ระบบจะแสดงหน้าจอ ดังรูป

| สถานะผ่านความเห็นชอบ               |                                              | × |
|------------------------------------|----------------------------------------------|---|
| <b>:::</b> รายการ :                | ขั้นดอนที่ 3 กรรมการวิชาการ มหาวิทยาลัยพะเยา |   |
| <b>⊞ หน่วยงาน/องค์กร</b> :         | มหาวิทยาลัย                                  |   |
| <b>:::</b> ครั้งที/เลขที่หนังสือ : | 1234, วันที่ 20 กันยายน 2557                 |   |
| <u>เม</u> อนุมัติรายการ :          | ✔ ผ่าน/เห็นชอบ                               |   |
| 🔢 วันที่อนุมัติรายการ :            | 28 กันยายน 2557                              |   |
| <b>∷:</b> รายละเอียด/หมายเหตุ :    |                                              |   |
|                                    | ย้อนกลับ                                     |   |